Timecard Review and Approval

#### Log in to the ADP desktop version for ALL Supervisor Activities. Do not use the ADP app.

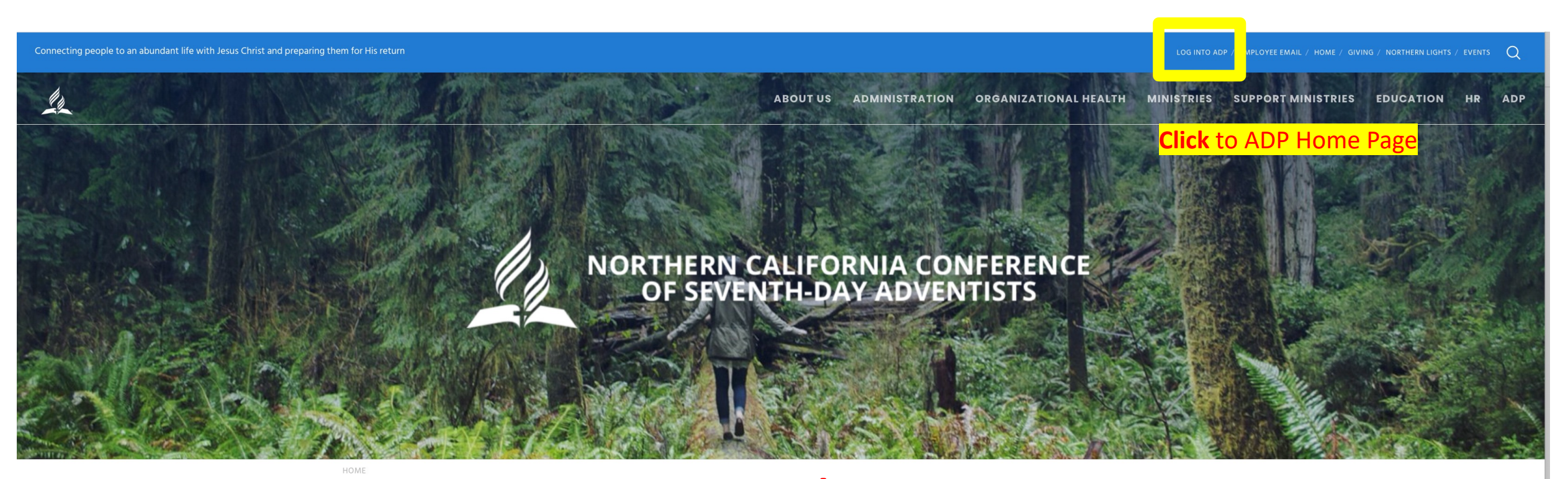

#### www.nccsda.com

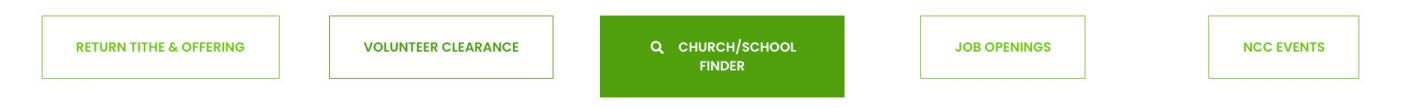

MISSION STATEMENT

The Northern California Conference of Seventh-day Adventists is a network of churches, schools, and ministries

dedicated to transforming people through the good news of Jesus Christ and preparing them for His soon return.

### The ADP Workforce Now Home Screen

.

|                                                                                                    | Q                                                                                              | లి 🛗 🗴<br>Things to Do Calendar Sup               | Poport      |
|----------------------------------------------------------------------------------------------------|------------------------------------------------------------------------------------------------|---------------------------------------------------|-------------|
| Home Resources - Myself - My Team - Reports & An                                                                                                    | alytics 👻                                                                                      |                                                   |             |
|                                                                                                    |                                                                                                | Configure h                                       | nomepage    |
| Things to Do                                                                                                    | Termination Process for Managers                                                               | Dashboards                                        |             |
| Notifications (1)<br>ADP Workforce Now is always evolving. Click here<br>to learn more about recent enhancements, learning <b>Mark as Read</b><br>resources and what is coming soon. | <b>Please Note:-</b> All termination requests are not final until reviewed and approved by HR. | Reports Learning                                  |             |
|                                                                                                    | My Pay ><br>Compensation @ Show                                                                |                                                   |             |
| My Time Off ><br>Balances as of<br>05/07/2024 Show Balances                                                                                                    | TAKE HOME<br>\$X.XX<br>GROSS PAY<br>\$X.XX                                                     | My Benefits As of 5/7/2024 at 9:46 AM ♂           | ><br>O Show |
| Request time off                                                                                                    |                                                                                                | பூ Medical<br>Ascend to Wholeness Healthcare Plan |             |
|                                                                                                    | Helpful Links                                                                                  | Employee Life                                     |             |
| Analytics<br>Show                                                                                                    | Hourly Paycheck Calculator<br>Tax Withholding Estimator<br>Employee Discounts - LifeMart       | Voya Financial                                    |             |
|                                                                                                    |                                                                                                |                                                   |             |

## Finding Timecards

|                                   |                           |                     |             | Q                                | )                |                    | ్రీ<br>Things to Do Ca               | iendar Support |
|-----------------------------------|---------------------------|---------------------|-------------|----------------------------------|------------------|--------------------|--------------------------------------|----------------|
| Home Resources -                  | Myself 👻 N                | 1y Team ▾ Re        | ports & Ana | lytics 👻                         |                  |                    |                                      |                |
| My Information                    | Pe                        | rsonal Informatic   | n           | Employment                       | Pay              |                    | Time Off                             |                |
| Profile                           | D                         | ependents & Benefic | iaries      | Organizational Chart             | Personal Accrue  | d Time             | My Time Off                          |                |
| Talent                            | Ве                        | nefits              |             | My Documents                     | Calculators      |                    | Workforce Manageme                   | nt             |
| Career Center                     | Er                        | nrollments          |             | Form I-9                         | Payment Option   | S                  | Dashboard                            |                |
|                                   | Er                        | nployee Discounts - | LifeMart    | Surveys                          | Tax Withholding  | S                  |                                      |                |
|                                   | D                         | ocuments            |             |                                  | Pay & Tax Staten | nents              | 1                                    |                |
|                                   |                           |                     |             | Му Рау                           | >                |                    | Click                                |                |
|                                   |                           |                     |             | Compensation                     | () Show          |                    | Will take you to a                   | a new page     |
| My Time Off<br>Balances as of     |                           |                     | >           | TAKE HOME<br>\$X.XX<br>GROSS PAY |                  | My Bei<br>As of 5/ | nefits<br>7/2024 at 9:46 AM <i>C</i> | ><br>O Show    |
| 05/07/2024                        | Sho     Request time off  | w Balances          |             | \$X.XX                           |                  | ហូ                 | Medical                              |                |
|                                   | Request time on           |                     |             |                                  |                  |                    | Ascend to Wholeness Healthcare Plan  |                |
|                                   |                           |                     |             | Helpful Links                    | ø                | ¢                  | Employee Life                        |                |
|                                   |                           |                     |             | Salary Paycheck Calculator       |                  |                    | Voya Financial                       |                |
| Analytics                         |                           |                     |             | Hourly Paycheck Calculator       |                  | a                  | Long Term Disability                 |                |
|                                   |                           | 0                   | Show        | Tax Withholding Estimator        |                  | U                  | Voya Financial                       |                |
|                                   |                           |                     |             | Employee Discounts - LifeMart    |                  |                    |                                      |                |
| https://workforcenow.adp.com/then | ne/index.html#/Myself/MyS | elfDashboard        |             |                                  |                  |                    |                                      |                |

Note: Clicking "Dashboard" takes you to a new page. Refer to this example.

#### ADP Login Page

#### Time and Attendance Page

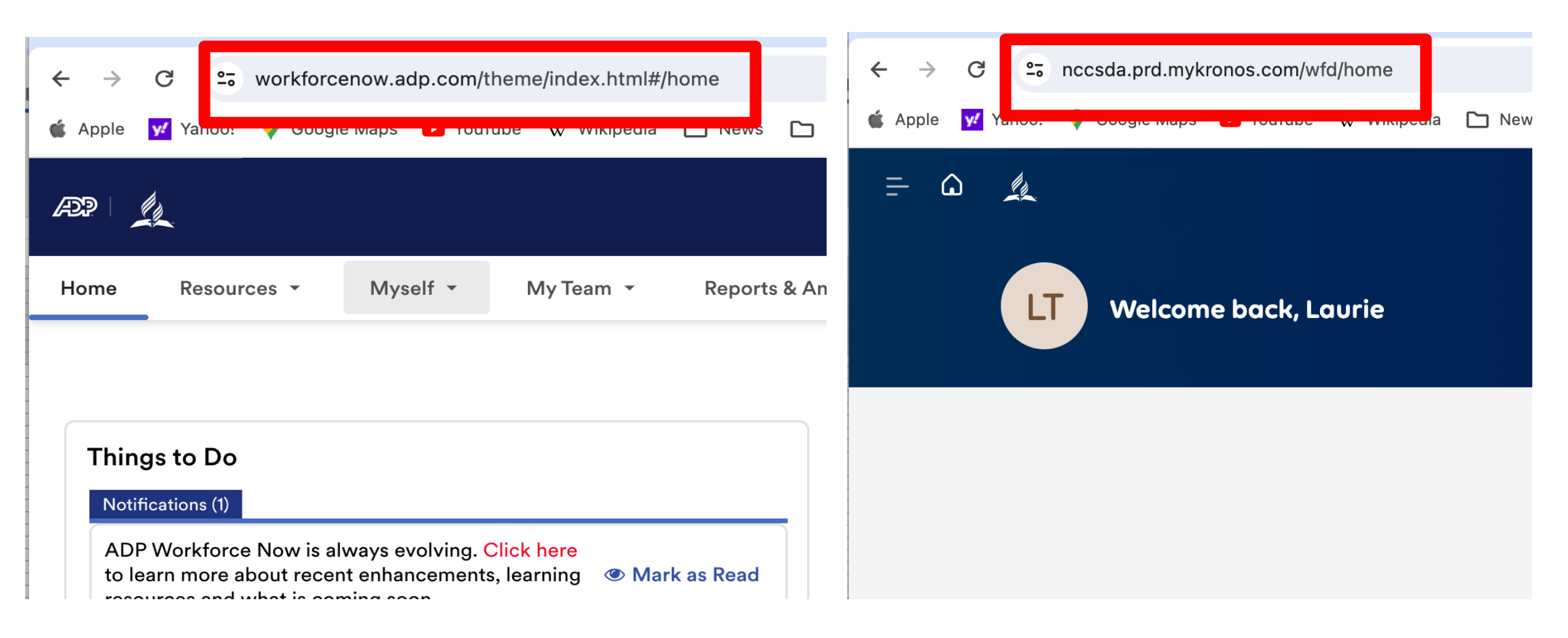

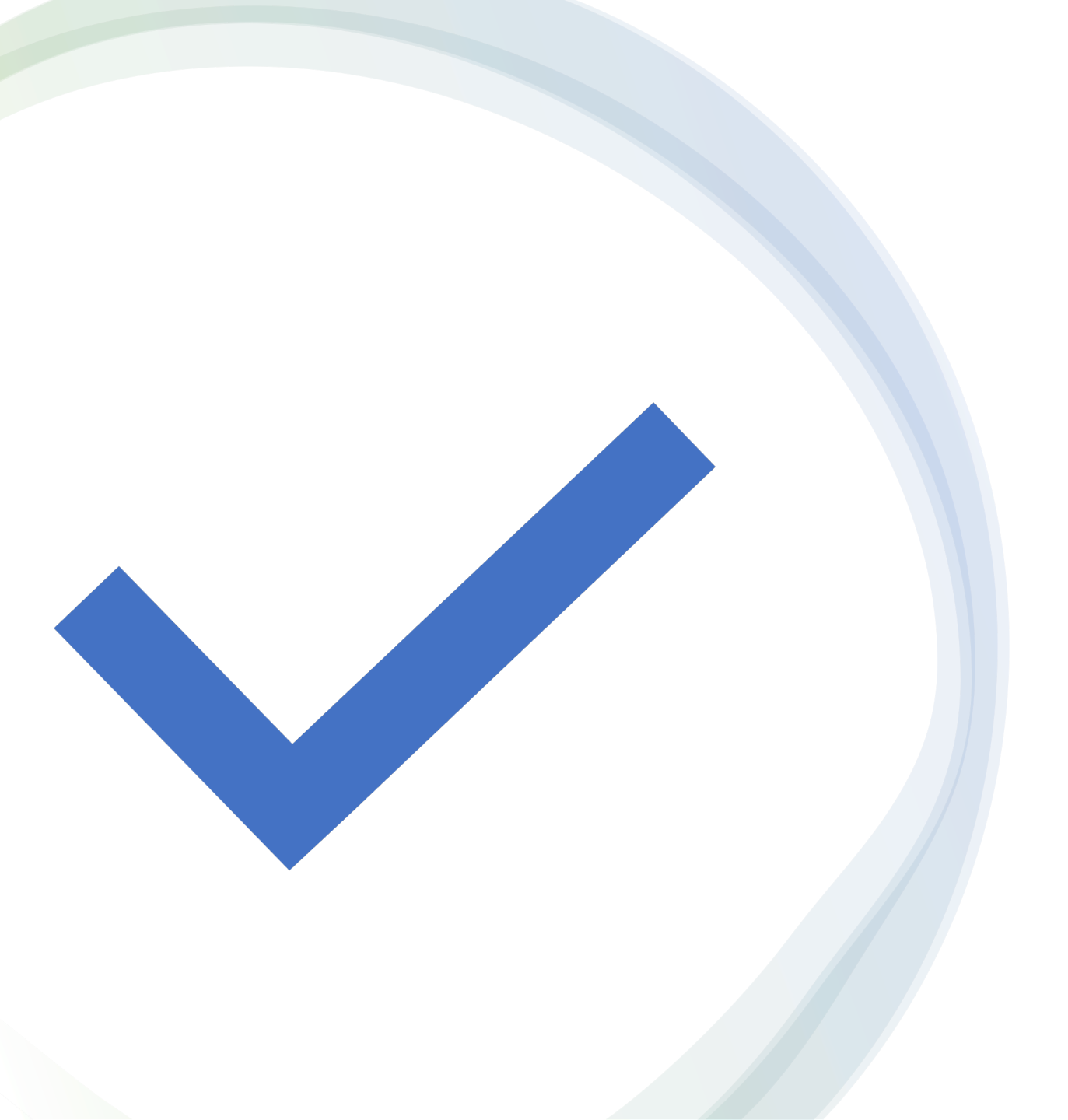

Manage and Approve
Salary Timecard

### Approving and preparing to process the SALARY Timecard

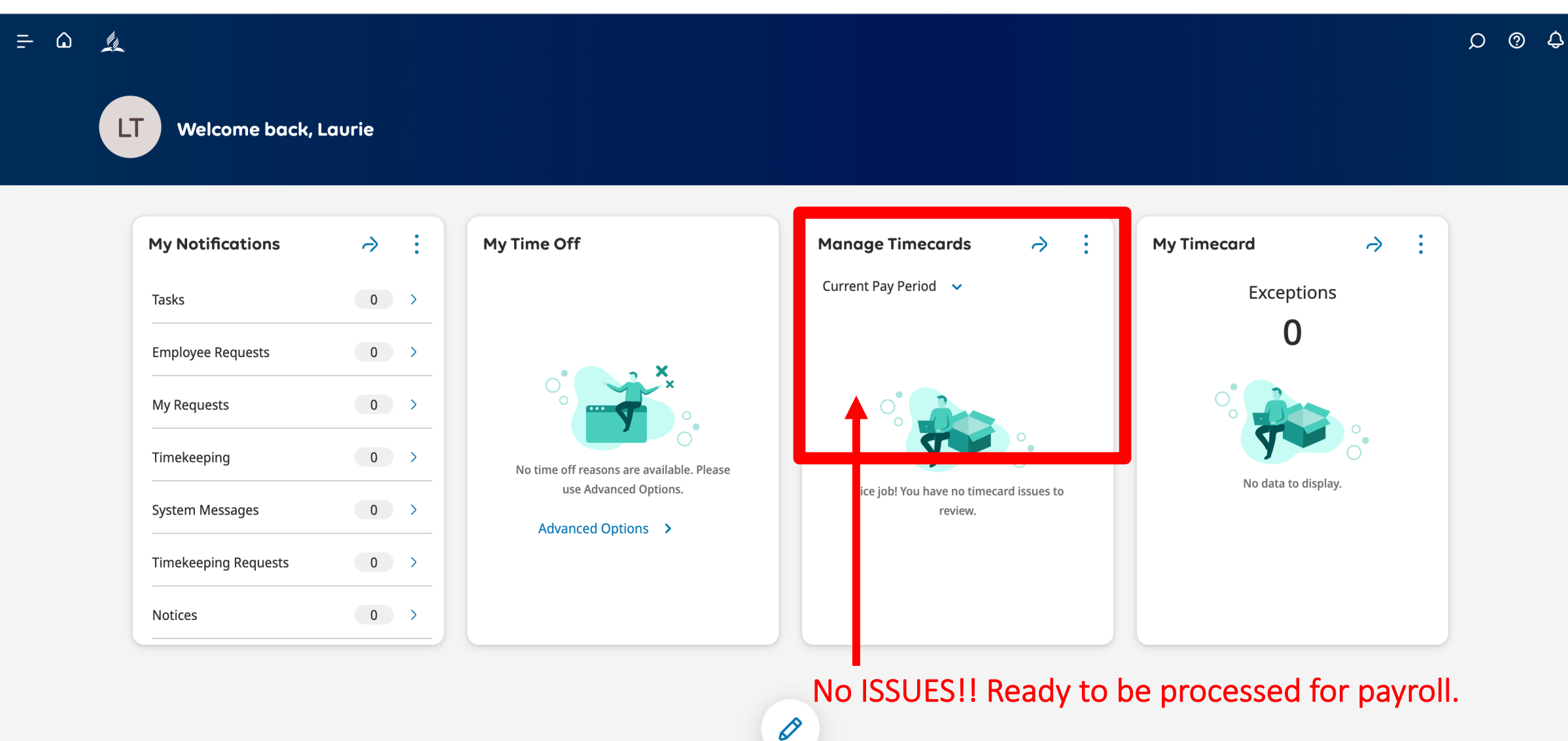

What if there are issues to be fixed?

#### Check Manage Timecards

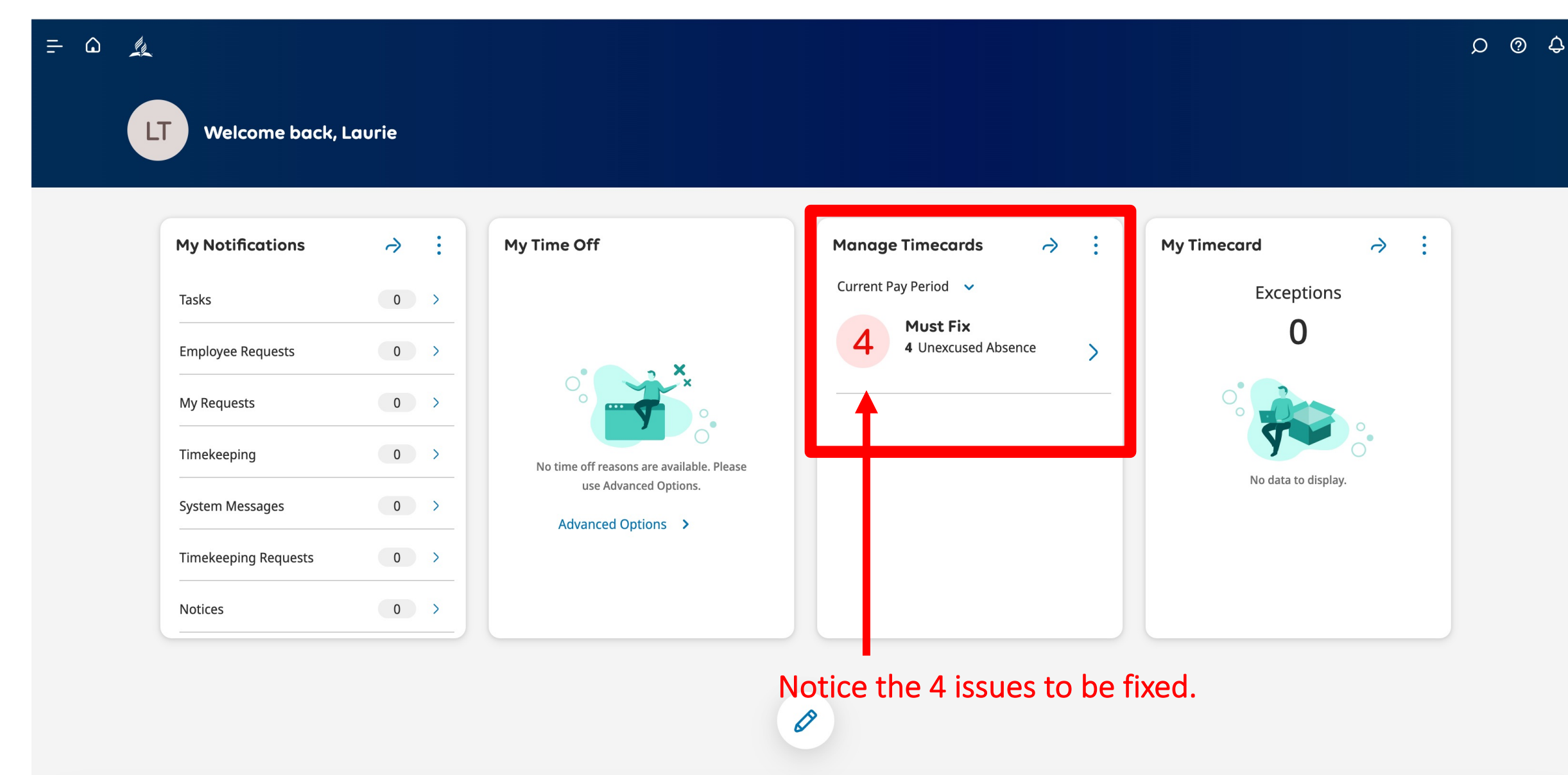

#### Check Manage Timecards

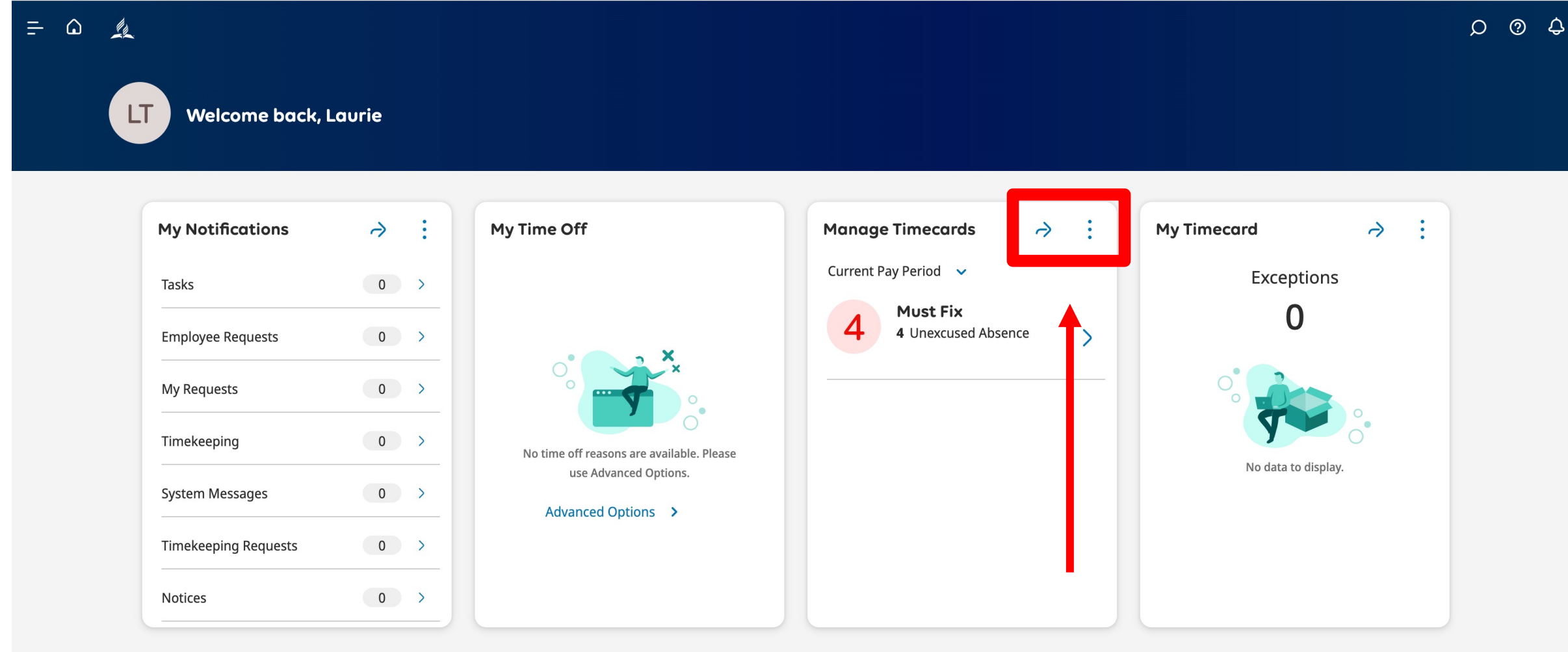

Ø

#### Click the arrow to fix errors.

### Find errors on the SALARY timecard.

| = 0 #                       |                     |                    | Ε                             | mployee Timeca       | rds               |               |                                 |                     | \$ © Q             |
|-----------------------------|---------------------|--------------------|-------------------------------|----------------------|-------------------|---------------|---------------------------------|---------------------|--------------------|
| MILLER, KENNETH 🔻 🚺 20394 < | 1 of 1 🔿            |                    |                               |                      |                   | 🛱 🔻 Current F | Pay Period 🛛 🖧 🔻 1 E            | mployee(s) Selected | 🕒 Loaded: 10:15 AM |
| Previous Today Next Add New | List View Zoom Appr | ove Remove Analyze | c→ F →<br>View Go To<br>Moved | •                    | •                 |               | <b>c</b><br>Share Viev<br>Pendi | v Calculate Save    |                    |
| Project                     | Sun 5/12            | Mon 5/13           | Tue 5/14                      | Wed 5/15             | Thu 5/16          | Fri 5/17      | Sat 5/18                        | Week                | Timeframe          |
| Home                        |                     | $\mathbf{J}$       | U                             | U                    | U                 |               |                                 |                     | 38:00              |
| Schedule                    |                     | 8:00 AM - 6:00 PM  | 8:00 AM - 6:00 PM             | 8:00 AM - 6:00 PM    | 8:00 AM - 6:00 PM |               |                                 |                     |                    |
| Daily Total                 |                     |                    |                               |                      |                   |               |                                 |                     | 38:00              |
|                             |                     | These<br>on a s    | e are the fo<br>salary time   | our issues<br>ecard. |                   |               |                                 |                     |                    |

### Find errors on the SALARY timecard.

| = 0 <u>k</u>                  |                              |                              | E                                                                                                    | mployee Timeco    | rds               |               |                      |                     | \$ © \$                  |
|-------------------------------|------------------------------|------------------------------|----------------------------------------------------------------------------------------------------|-------------------|-------------------|---------------|----------------------|---------------------|--------------------------|
| MILLER, KENNETH 🔹 🚺 20394 <   | 1 of 1 >                     |                              |                                                                                                    |                   |                   | 🛱 🔻 Current I | Pay Period 🛛 🖧 🔻 1 E | mployee(s) Selected | 🕞 Loaded: 10:15 AM       |
| Previous Today Next Add New L | E A<br>.ist View Zoom Approv | e Remove Analyze<br>Approval | Image: Weight of the second second secon |                   |                   |               |                      | Share View Pending  | Calculate Save<br>Totals |
| Project                       | Sun 5/12                     | Mon 5/13                     | Tue 5/14                                                                                                    | Wed 5/15          | Thu 5/16          | Fri 5/17      | Sat 5/18             | Week                | Timeframe                |
| Home                          |                              |                              |                                                                                                    |                   |                   |               |                      |                     | 38:00                    |
| Schedule                      |                              | 8:00 AM - 6:00 PM            | 8:00 AM - 6:00 PM                                                                                                    | 8:00 AM - 6:00 PM | 8:00 AM - 6:00 PM |               |                      |                     |                          |
| Daily Total                   |                              |                              |                                                                                                    |                   |                   |               |                      |                     | 38:00                    |
|                               |                              | There<br>cell.               | is no time                                                                                                    | e in the          |                   |               |                      |                     |                          |

# Unable to add time

### Unable to making changes to the SALARY Timecard

|                  |                                              | E                 | mployee Timeca    | rds               |               |                      |                     | Q (                   | D 4        |
|------------------|----------------------------------------------|-------------------|-------------------|-------------------|---------------|----------------------|---------------------|-----------------------|------------|
| MILLER, KENNETH  | → Ž Ž ~<br>pprove Remove Analyze<br>Approval |                   |                   |                   | 🔁 🔻 Current P | Pay Period 🛛 🖧 🔻 1 E | mployee(s) Selected | Calculate<br>g Totals | : 10:15 AM |
| Project Sun 5/12 | Mon 5/13                                     | Tue 5/14          | Wed 5/15          | Thu 5/16          | Fri 5/17      | Sat 5/18             | Week                | Timefra               | ame        |
| Home             |                                              |                   |                   |                   |               |                      |                     |                       | 38:00      |
| Schedule         | 8:00 AM - 6:00 PM                            | 8:00 AM - 6:00 PM | 8:00 AM - 6:00 PM | 8:00 AM - 6:00 PM |               |                      |                     |                       |            |
| Daily Total      |                                              |                   |                   |                   |               |                      |                     |                       | 38:00      |

- Notice the pink fill. This means the timecard was approved, and the employee cannot make changes.
- Notice the Approved button is grey.
- This confirms that the timecard was approved before the end of the pay period.

#### Making changes to the SALARY Timecard

| = 10 14                     |                        |                    | E                   | mployee Timeca    | rds               |               |                     |                     | Q (                 | )<br>\$    |
|-----------------------------|------------------------|--------------------|---------------------|-------------------|-------------------|---------------|---------------------|---------------------|---------------------|------------|
| MILLER, KENNETH 🔹 🚺 20394 < | 1 of 1 >               |                    |                     |                   |                   | 📩 👻 Current P | ay Period 🛛 🖧 🔻 1 E | mployee(s) Selected | 🕞 Loaded:           | : 10:15 AM |
| Previous Today Next Add New | List View Zoom Approve | Remove<br>Approval | View Go To<br>Moved |                   |                   |               |                     | Share View Pending  | Calculate<br>Totals | Save       |
| Project                     | Sun 5/12               | Mo 5/13            | Tue 5/14            | Wed 5/15          | Thu 5/16          | Fri 5/17      | Sat 5/18            | Week                | Timefra             | ame        |
| Home                        |                        |                    |                     |                   |                   |               |                     |                     |                     | 38:00      |
| Schedule                    |                        | 8:00 A I - 6:00 PM | 8:00 AM - 6:00 PM   | 8:00 AM - 6:00 PM | 8:00 AM - 6:00 PM |               |                     |                     |                     |            |
| Daily Total                 |                        |                    |                     |                   |                   |               |                     |                     |                     | 38:00      |
|                             |                        |                    |                     |                   |                   |               |                     |                     |                     |            |

To add the time worked, click the Remove Approval button.

### Making changes to the SALARY Timecard

| = û ,       | Employee Timecards                |                                         |                               |                                  |                   |                   |               |                      |                                         |                     |          |
|-------------|-----------------------------------|-----------------------------------------|-------------------------------|----------------------------------|-------------------|-------------------|---------------|----------------------|-----------------------------------------|---------------------|----------|
| MILLE       | R, KENNETH 🔻 🚺 20394 <            | 1 of 1 🔿                                |                               |                                  |                   |                   | 苊 🔻 Current F | 'ay Period 🛛 🖧 🔻 1 E | mployee(s) Selected                     | 🗘 Loaded:           | 10:15 AM |
| Previous To | Dday Next Add New L               | E AA<br>List View Zoom App              | prove Remove Analyze Approval | ↓   ↓     View   Go To     Moved |                   |                   |               |                      | <b>c% ▼ 10</b><br>Share View<br>Pending | Calculate<br>Totals | Save     |
| i Informa   | tion Timecard Approval removed by | <sup>,</sup> Trujillo, Laurie 5/16/2024 | 10:15 AM                      |                                  |                   |                   |               |                      |                                         |                     | ×        |
|             | Project                           | Sun 5/12                                | Mon 5/13                      | Tue 5/14                         | Wed 5/15          | Thu 5/16          | Fri 5/17      | Sat 5/18             | Week                                    | Timefrai            | me       |
| Home        |                                   |                                         |                               |                                  |                   |                   |               |                      |                                         |                     | 38:00    |
| Schedul     |                                   |                                         | 8:00 AM - 6:00 PM             | 8:00 AM - 6:00 PM                | 8:00 AM - 6:00 PM | 8:00 AM - 6:00 PM |               |                      |                                         |                     |          |
| Daily To    | al                                |                                         |                               |                                  |                   |                   |               |                      |                                         |                     | 38:00    |
|             |                                   |                                         |                               |                                  |                   |                   |               |                      |                                         |                     |          |

- The Approve button is blue (not grey).
- Notice that Timecard Approval was removed.
- The pink color is gone.

### Adding total hours worked to the SALARY Timecard

|                                       |                                                   | Em                                             | ployee Timeca    | ds                |               |                      |                     | ¢ © Q              |
|---------------------------------------|---------------------------------------------------|------------------------------------------------|------------------|-------------------|---------------|----------------------|---------------------|--------------------|
| MILLER, KENNETH 🔹 🚺 20394 < 1 of 1    | >                                                 |                                                |                  |                   | 🛱 🔻 Current F | Pay Period 🛛 🔒 🔻 1 E | mployee(s) Selected | 🕒 Loaded: 10:15 AM |
| Previous Today Next Add New List View | AA V Vo K<br>w Zoom Approve Remove An<br>Approval | <b>≬ → (⇒ ♀ →</b><br>alyze View Go To<br>Moved |                  |                   |               |                      | Share View<br>Pendi | v Calculate Save   |
| Project                               | Sun 5/12 Mon 5/13                                 | Tue 5/14                                       | Wed 5/15         | Thu 5/16          | Fri 5/17      | Sat 5/18             | Week                | Timeframe          |
| Home                                  | 9:30                                              | 9:30                                           | 9:30             | 9:30              |               |                      |                     | 38:0               |
| Schedule                              | 8:00 AM - 6:00 PM                                 | 1 8:0 AM - 6:00 PM                             | 8:0 AM - 6:00 PM | 8: 0 AM - 6:00 PM |               |                      |                     |                    |
| Daily Total                           |                                                   |                                                |                  |                   |               |                      |                     | 38:                |
|                                       |                                                   |                                                |                  |                   |               |                      |                     |                    |
|                                       |                                                   |                                                |                  |                   |               |                      |                     |                    |

Enter total hours worked for each day and SAVE.

### Approving and preparing to process the SALARY Timecard

| = a <u>k</u>                                   |                           |                      | Ø Q                              | ¢                 |                   |               |                      |                     |                       |         |
|------------------------------------------------|---------------------------|----------------------|----------------------------------|-------------------|-------------------|---------------|----------------------|---------------------|-----------------------|---------|
| MILLER, KENNETH 🔹 🚺 20394 <                    | 1 of 1 🔿                  |                      |                                  |                   |                   | 🛱 👻 Current P | Pay Period 🛛 🖧 🔻 1 E | mployee(s) Selected | 🗘 Loaded: 10          | 0:18 AM |
| Previous Today Next Add New L                  | E AA ~                    | rove Remove Approval | ↓   ↓     View   Go To     Moved |                   |                   |               |                      | Share View Pending  | Calculate S<br>Totals | Save    |
| i Information Timecard Approved by Trujillo, I | Laurie 5/16/2024 10:18 AM |                      |                                  |                   |                   |               |                      |                     |                       | ×       |
| Project                                        | Sun 5/12                  | Mon 5/13             | Tue 5/14                         | Wed 5/15          | Thu 5/16          | Fri 5/17      | Sat 5/18             | Week                | Timefram              | ie      |
| Home                                           |                           | 9:30                 | 9:30                             | 9:30              | 9:30              |               |                      | 38:00               | 7                     | 76:00   |
| Schedule                                       |                           | 8:00 AM - 6:00 PM    | 8:00 AM - 6:00 PM                | 8:00 AM - 6:00 PM | 8:00 AM - 6:00 PM |               |                      |                     |                       |         |
| Daily Total                                    |                           | 9:30                 | 9:30                             | 9:30              | 9:30              |               |                      | 38:00               | 7                     | 76:00   |

- Notice the color red is gone.
- Note that the pink color is back.
- The Approve button is greyed out.

Because 5/16 is the end of the pay period, the timecard needs to look like this for successful payroll processing.

#### Supervisor Dashboard with there are no issue

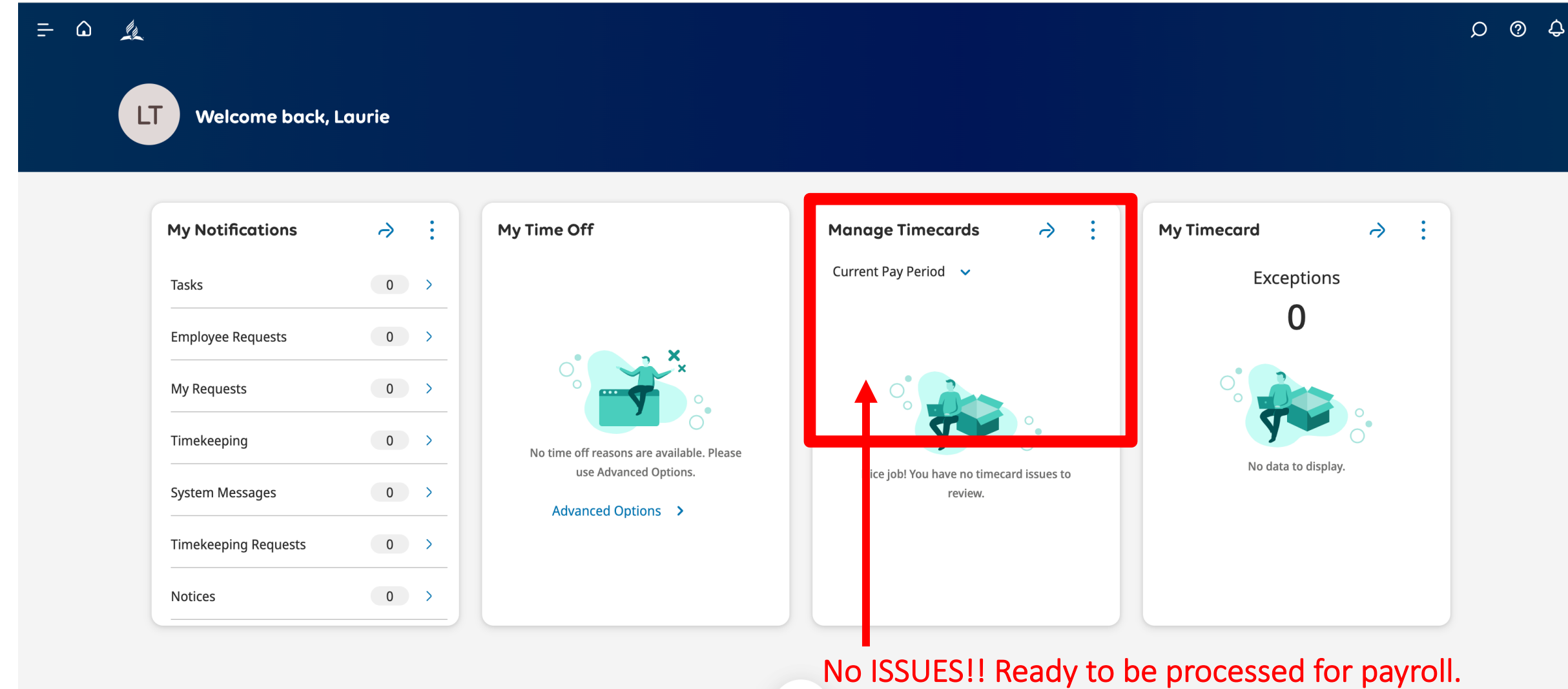

Ø

# Tracking Time Reminder

- Enter the total and actual hours you worked.
- Only enter sick time, holiday time, and days off on your scheduled days.
- Your supervisor must approve your timecard.

# Vacation Reminder

- When you plan to take a vacation, you must request and receive approval from your supervisor. Once approved, your vacation hours will be visible on your timecard but cannot be modified.
- If there are not enough hours in your vacation bank to match your request, the system will automatically not approve your vacation request.
- Vacation time is now hours (not days) based on your schedule. You can only take a full day of vacation. The system does not allow half days.

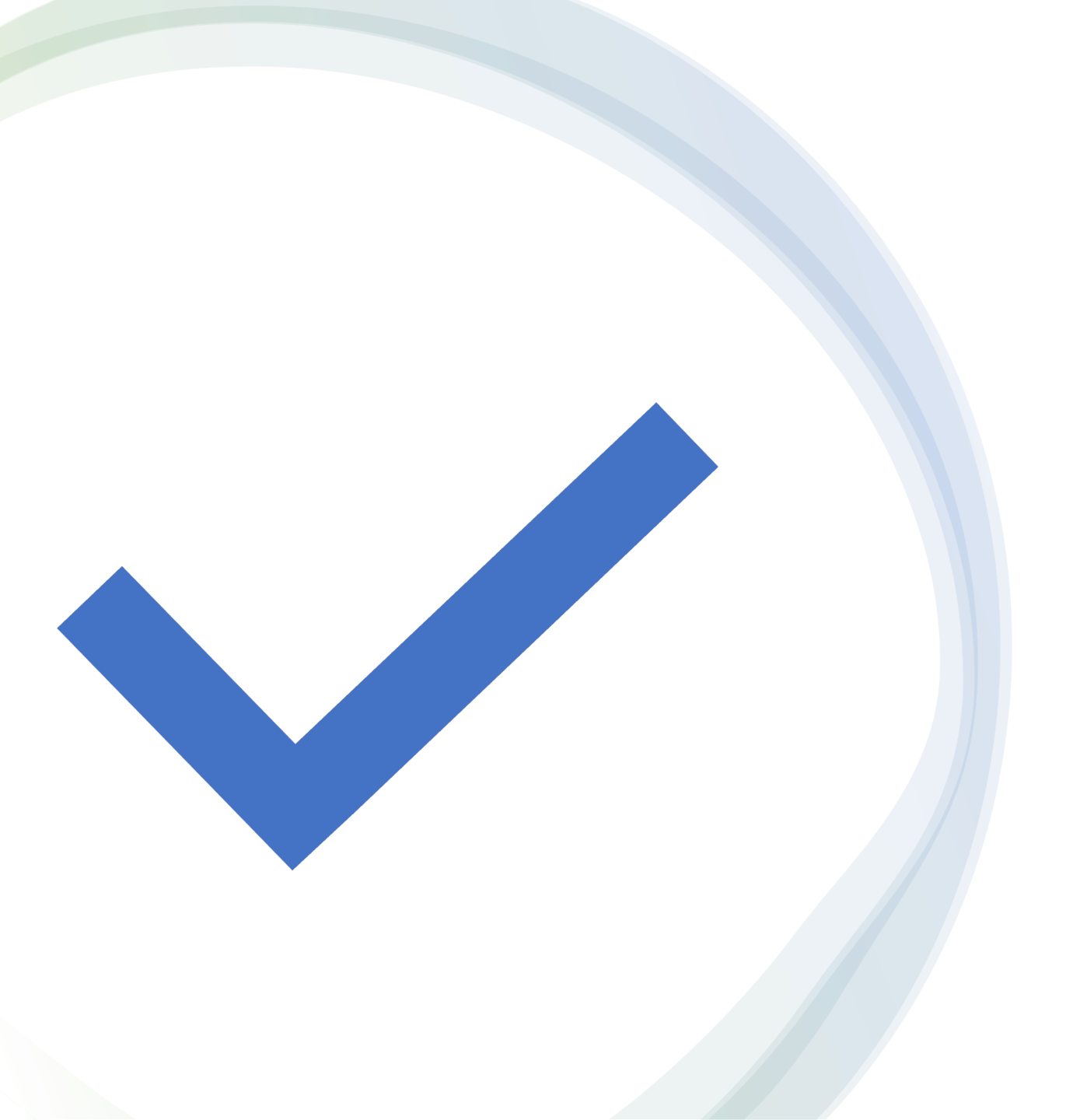

Manage and Approve Hourly Timecard

#### THIS IS HOW THE HOURLY EMPLOYEE ENTERS TIME. THE TIME IS AUTOMATICALLY ENTERED INTO THE TIMECARD.

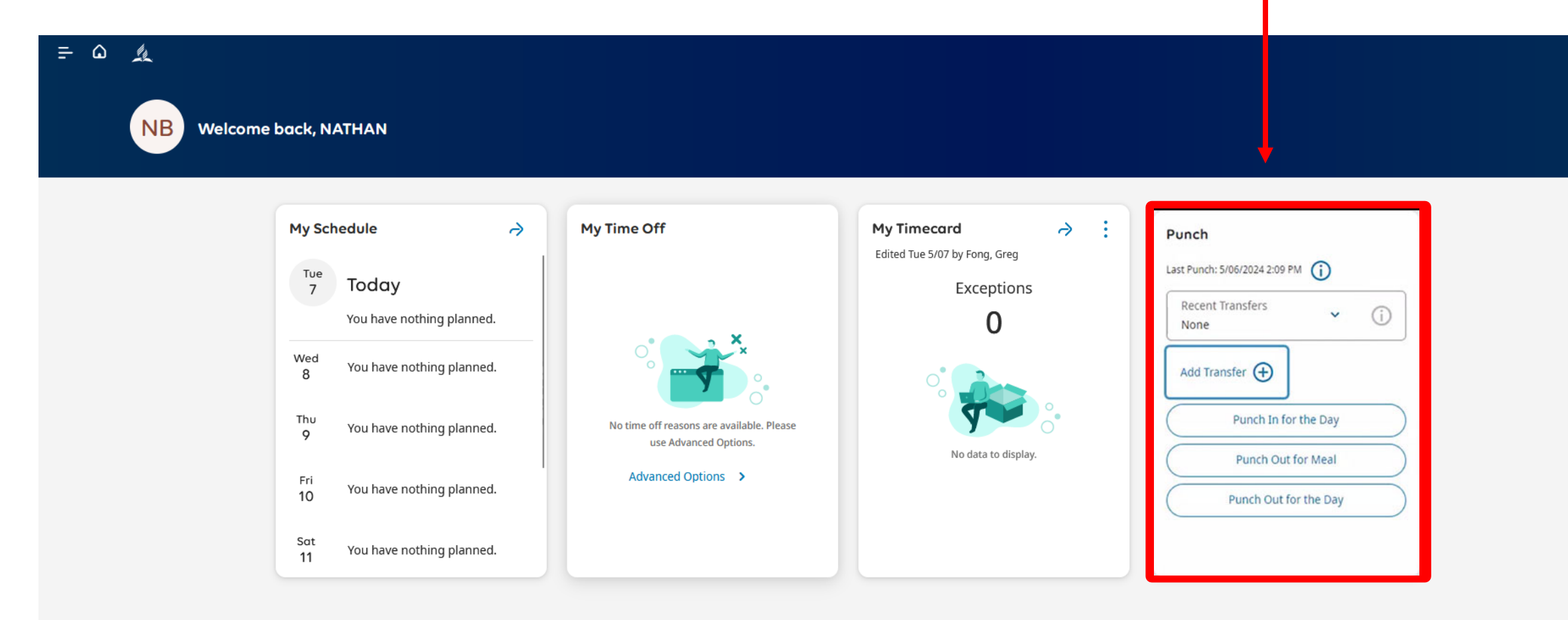

0 ¢

HOURLY EMPLOYEES PUNCH IN FOR THE DAY WHEN THEY BEGIN WORKING. THE ADP SYSTEM CLOCK WILL AUTOMATICALLY FILL THE TIME THEY PUNCH ON THE TIMECARD.

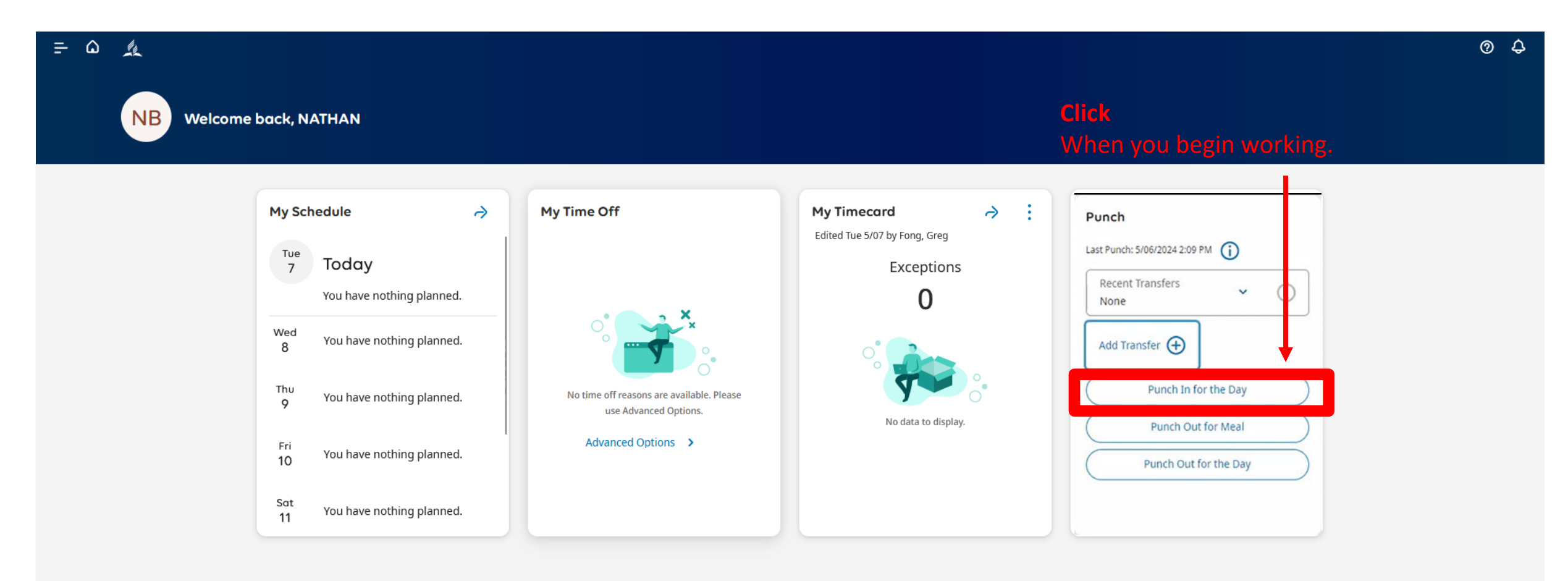

THEY PUNCH OUT FOR A MEAL. ACCORDING TO POLICY, THEY GET A MEAL BREAK AFTER WORKING 5 HOURS. ADP WILL CHARGE A MEAL PENALTY IF THE EMPLOYEE IS 1 MINUTE PAST 5 HOURS.

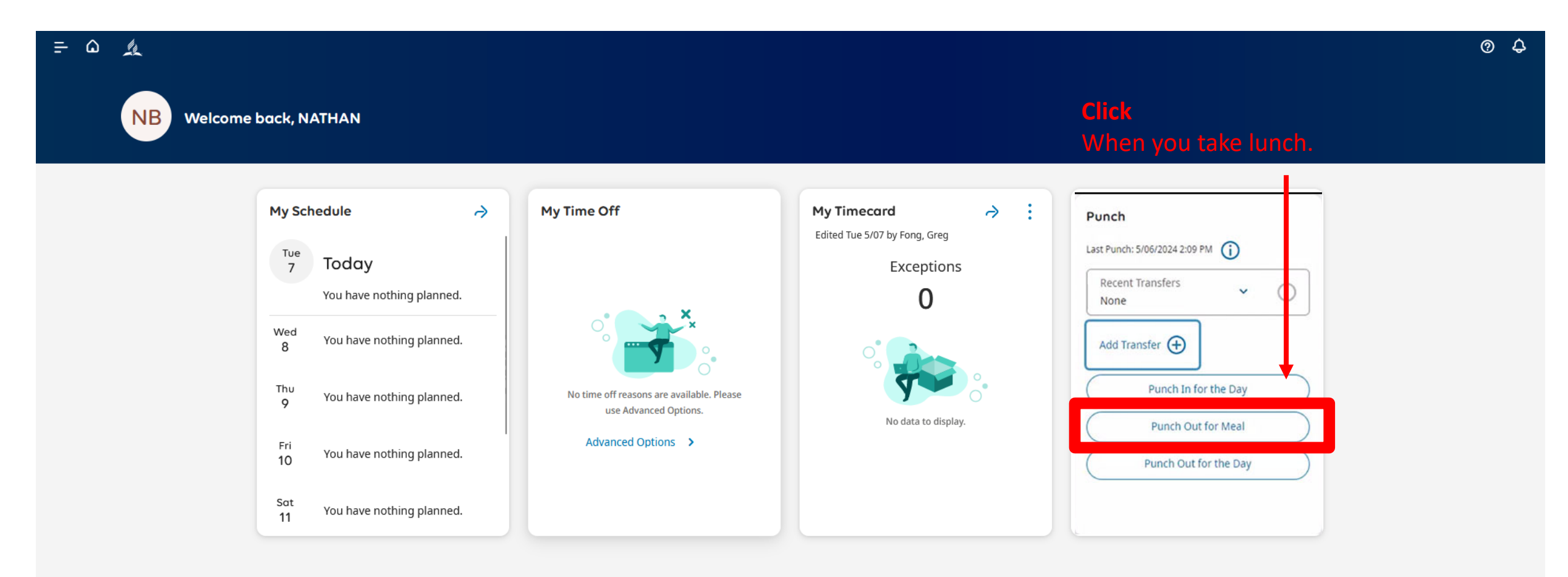

#### WHEN THE EMPLOYEE RETURNS FROM LUNCH, THEY HAVE TO PUNCH IN AGAIN.

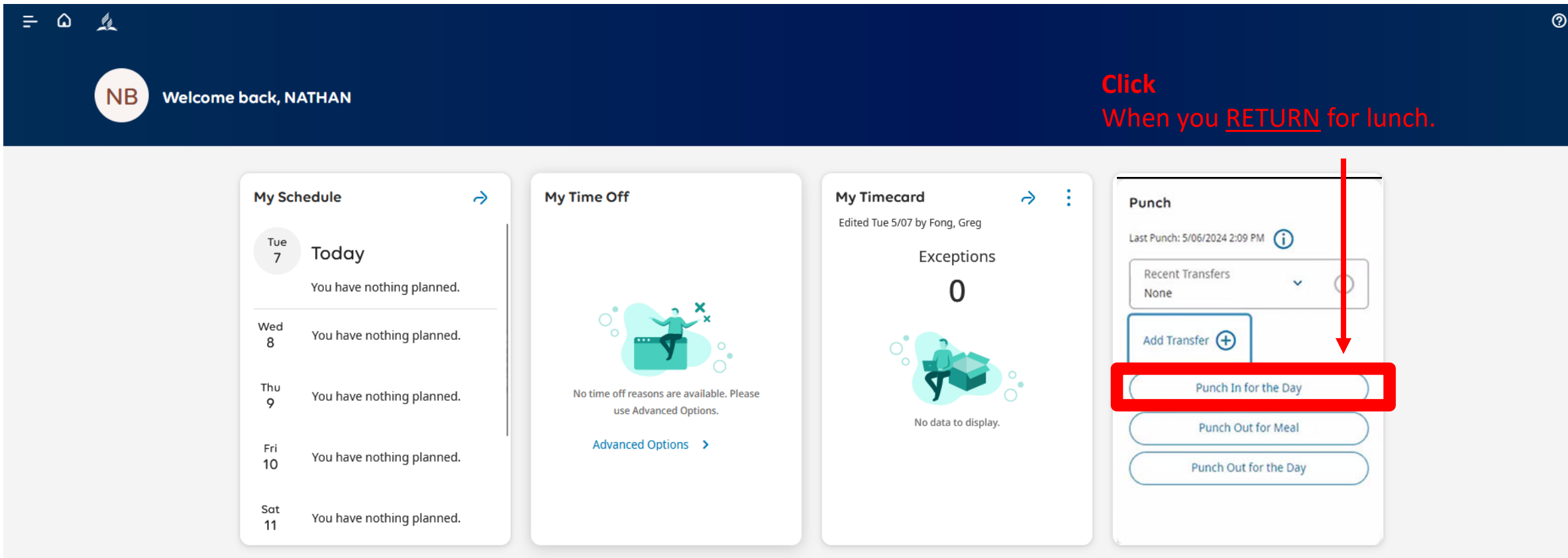

WHEN AN EMPLOYEE ENDS THEIR WORKDAY, THEY HAVE TO PUNCH OUT FOR THE DAY. THE ADP SYSTEM CLOCK WILL AUTOMATICALLY IMPUT THEIR TIME ON THE TIMECARD.

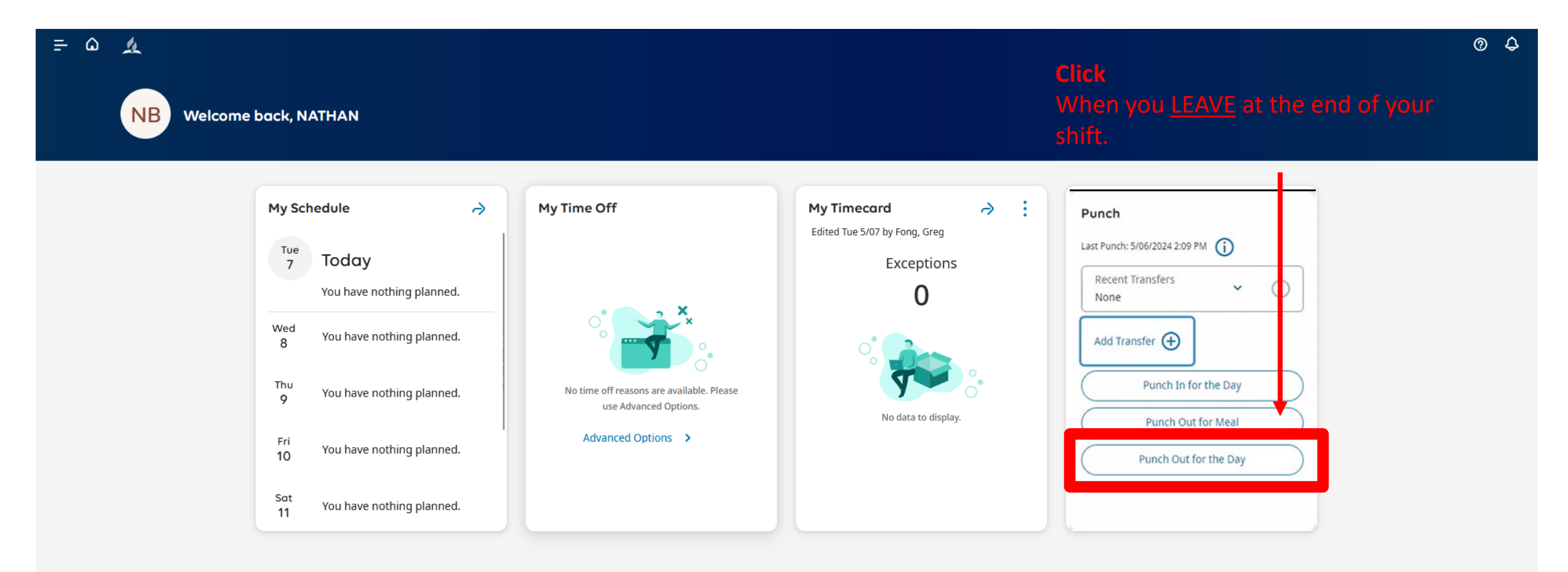

# End of the Pay Period - Supervisor

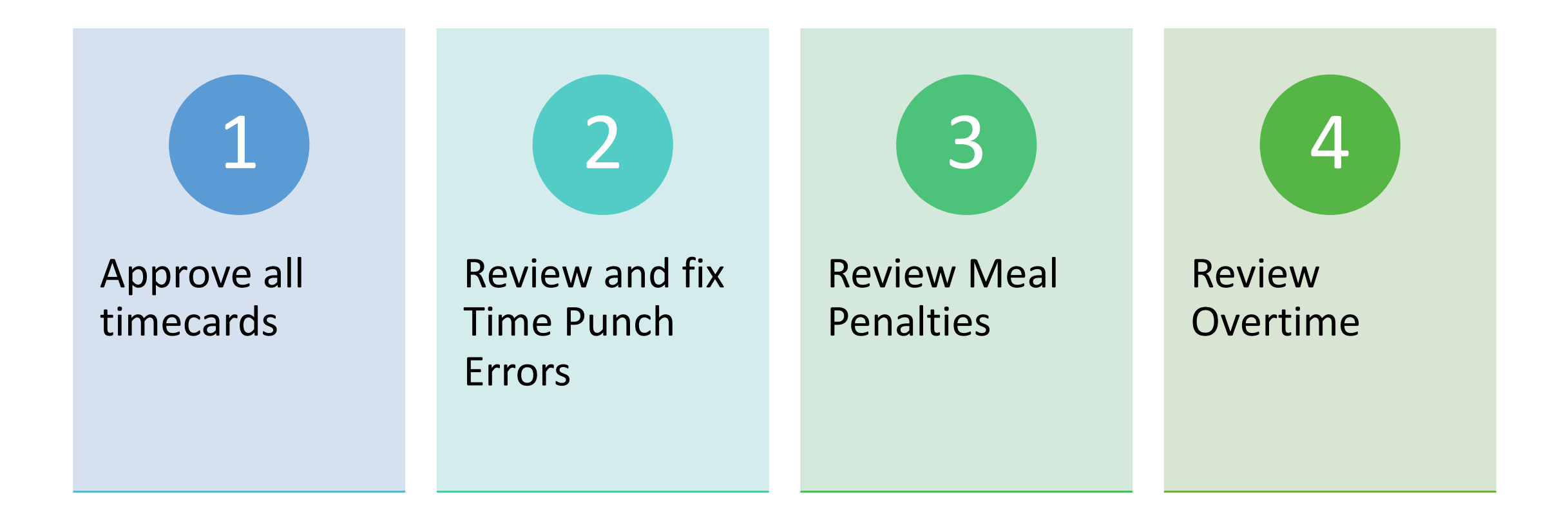

What if there are issues to be fixed?

#### Check Manage Timecards

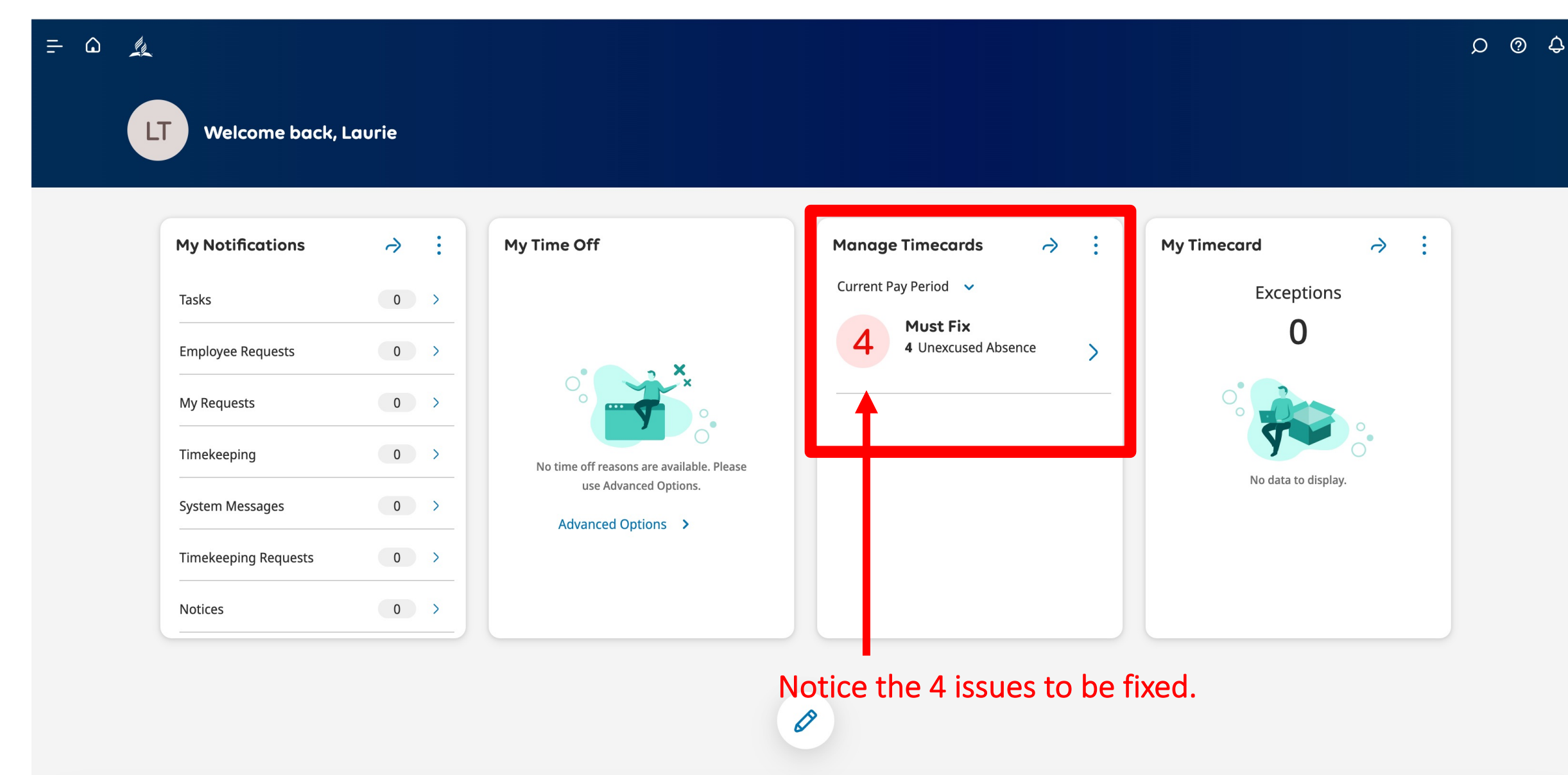

#### Check Manage Timecards

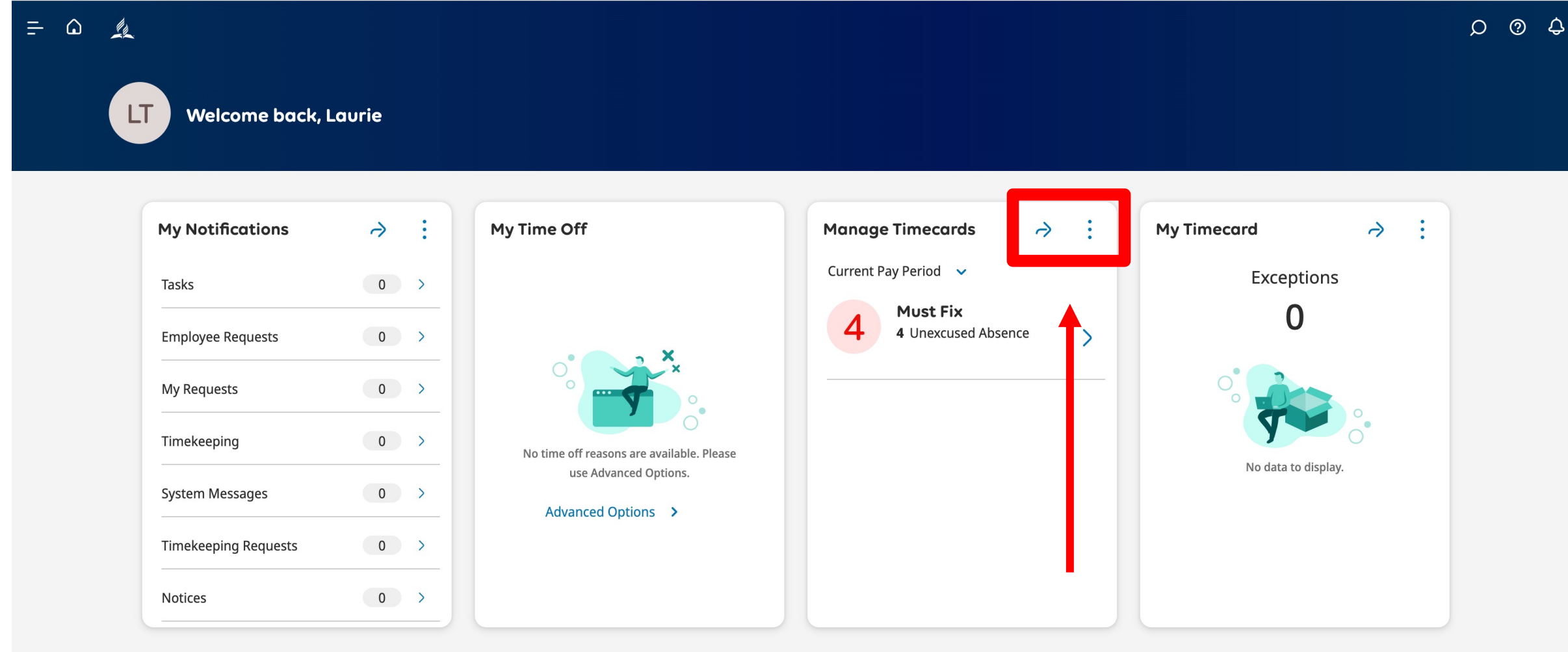

Ø

#### Click the arrow to fix errors.

| =    | ۵.                   | <u></u>                                |                                                            |              |                   | Employee T            | imecards           |         |             |            |          | ୦ ସ                                           | )<br>Ф   |
|------|----------------------|----------------------------------------|------------------------------------------------------------|--------------|-------------------|-----------------------|--------------------|---------|-------------|------------|----------|-----------------------------------------------|----------|
| List | CORD<br>Sear<br>CARI | DENAS MONTEALEGRE, SO                  | 20708 <b>&lt; 3 of 6 &gt;</b><br><i>c</i><br>View<br>Moved | Dro<br>🏝 emp | p dowr<br>ployees | n arrow t<br>s you ma | o view tł<br>nage. | ne      | 🔁 🔻 Current | Pay Period | All Home | C Loaded:<br>Calculate<br>Calculate<br>Totals | 11:43 AM |
|      | COR                  | DIS, GEORGE                            | dule                                                       | Absence      | In                | Transfer              | Out                | In      | Transfer    | Out        | Pay Code | Amount                                        | Shift    |
| +    | FRID                 | LEY, GREGORY                           |                                                            | List         | of emp            | oloyees v             | vith               |         |             |            |          |                                               |          |
| +    | GRAI<br>MON          | NUCCI, JAMES<br>ITEALEGRE GRANADIN, HE | RMINIA                                                     | tim          | ecards.           |                       |                    |         |             |            |          |                                               |          |
| +    | Θ                    | Wed 5/08                               |                                                            |              |                   |                       |                    |         |             |            |          |                                               |          |
| +    | Θ                    | Thu 5/09                               |                                                            |              |                   |                       |                    |         |             |            |          |                                               |          |
| +    | Θ                    | Fri 5/10                               |                                                            |              |                   |                       |                    |         |             |            |          |                                               |          |
| +    | Θ                    | Sat 5/11                               |                                                            |              |                   |                       |                    |         |             |            |          |                                               |          |
| +    | Θ                    | Sun 5/12                               |                                                            |              |                   |                       |                    |         |             |            |          |                                               |          |
| +    | Θ                    | Mon 5/13                               |                                                            |              | 9:00 AM           |                       | 10:30 AM           | 1:00 PM |             | 2:45 PM    |          |                                               | З        |
| +    | Θ                    | Tue 5/14                               |                                                            |              | 9:00 AM           |                       | 1:30 PM            | 2:00 PM |             | 4:45 PM    |          |                                               | 7        |
| +    | Θ                    | Wed 5/15                               |                                                            |              | 9:00 AM           |                       | 11:00 AM           |         |             |            |          |                                               | 2        |
| +    | Θ                    | Thu 5/16                               |                                                            |              | 8:30 AM           |                       | 11:00 AM           |         |             |            |          |                                               | 2        |
| +    | Θ                    | Fri 5/17                               |                                                            |              |                   |                       |                    |         |             |            |          |                                               |          |
| +    | Θ                    | Sat 5/18                               |                                                            |              |                   |                       |                    |         |             |            |          |                                               |          |

| <u>-</u> | ۵    | L.                       |                                  |                     |         | Employee T | imecards |         |             |            |              | D @                         | ) ¢      |
|----------|------|--------------------------|----------------------------------|---------------------|---------|------------|----------|---------|-------------|------------|--------------|-----------------------------|----------|
| 0        |      | •                        | 20708 🔇 3 of 6 >                 |                     |         |            |          |         | 📩 🔻 Current | Pay Period | 🔓 🔻 All Home | 🕂 Loaded:                   | 11:43 AM |
| List Vie | 2W 2 | Zoom Approve Rem<br>Appr | tove Analyze View<br>Novel Moved | <b>♀ ▼</b><br>Go To |         |            |          |         |             |            | Share View F | Pend- Calculate<br>g Totals | Save     |
|          |      | Date                     | Schedule                         | Absence             | In      | Transfer   | Out      | In      | Transfer    | Out        | Pay Code     | Amount                      | Shift    |
| +        | Θ    | Sun 5/05                 |                                  |                     |         |            |          |         |             |            |              |                             |          |
| +        | Θ    | Mon 5/06                 |                                  |                     |         |            |          |         |             |            |              |                             |          |
| +        | Θ    | Tue 5/07                 |                                  |                     |         |            |          |         |             |            |              |                             |          |
| +        | Θ    | Wed 5/08                 |                                  |                     |         |            | 8:00 AM  |         |             |            |              |                             |          |
| +        | Θ    | Thu 5/09                 |                                  |                     |         |            |          |         |             |            |              |                             |          |
| +        | Θ    | Fri 5/10                 |                                  |                     |         |            |          |         |             |            |              |                             |          |
| +        | Θ    | Sat 5/11                 |                                  |                     |         |            |          |         |             |            |              |                             |          |
| +        | Θ    | Sun 5/12                 |                                  |                     |         |            |          |         |             |            |              |                             |          |
| +        | Θ    | Mon 5/13                 |                                  |                     | 9:00 AM |            | 10:30 AM | 1:00 PM |             | 2:45 PM    |              |                             | З        |
| +        | Θ    | Tue 5/14                 |                                  |                     | 9:00 AM |            | 1:30 PM  | 2:00 PM |             | 4:45 PM    |              |                             | 7        |
| +        | Θ    | Wed 5/15                 |                                  |                     | 9:00 AM |            | 11:00 AM |         |             |            |              |                             | 2        |
| +        | Θ    | Thu 5/16                 |                                  |                     | 8:30 AM |            | 11:00 AM |         |             |            |              |                             | 2        |
| +        | Θ    | Fri 5/17                 |                                  |                     |         |            |          |         |             |            |              |                             |          |
| +        | Θ    | Sat 5/18                 |                                  |                     |         |            |          |         |             |            |              |                             |          |

| <u>-</u> | ۵  | L.                       |                                                                                                    |                     |            | Employee T | imecards |         |                                          |            |              | ۵<br>م                      | ) ¢      |
|----------|----|--------------------------|----------------------------------------------------------------------------------------------------|---------------------|------------|------------|----------|---------|------------------------------------------|------------|--------------|-----------------------------|----------|
| 0        |    | • 0                      | 20708 🔇 3 of 6 >                                                                                                    |                     |            |            |          |         | 苊 🔻 Current                              | Pay Period | 🖧 🔻 All Home | 🕂 Loaded:                   | 11:43 AM |
| List Vie | 5W | Zoom Approve Rem<br>Appr | Image: bit with the second second | <b>谷 ▼</b><br>Go To |            |            |          |         |                                          |            | Share View I | Pend- Calculate<br>g Totals | Save     |
|          |    | Date                     | Schedule                                                                                                    | Absence             | In         | Transfer   | Out      | In      | Transfer                                 | Out        | Pay Code     | Amount                      | Shift    |
| +        | Θ  | Sun 5/05                 |                                                                                                    |                     | $\frown$   |            |          |         |                                          |            |              |                             |          |
| +        | Θ  | Mon 5/06                 |                                                                                                    |                     |            |            |          |         |                                          |            |              |                             |          |
| +        | Θ  | Tue 5/07                 | First i                                                                                                    | issue:              |            |            |          |         | ond issu                                 |            |              |                             |          |
| +        | Θ  | Wed 5/08                 | Did n                                                                                                    | ot                  |            |            | 8:00 AM  |         | ond issu                                 | ut whe     | n            |                             |          |
| +        | Θ  | Thu 5/09                 | Punc                                                                                                    | h In.               |            |            |          | the     | v neede                                  | ed to      |              |                             |          |
| +        | Θ  | Fri 5/10                 |                                                                                                    |                     |            |            |          | Pur     | nch In                                   |            |              |                             |          |
| +        | Θ  | Sat 5/11                 |                                                                                                    |                     | $\bigcirc$ |            |          |         |                                          |            |              |                             |          |
| +        | Θ  | Sun 5/12                 |                                                                                                    |                     |            |            |          |         |                                          |            |              |                             |          |
| +        | Θ  | Mon 5/13                 |                                                                                                    |                     | 9:00 AM    |            | 10:30 AM | 1:00 PM | u la la la la la la la la la la la la la | 2:45 PM    |              |                             | З        |
| +        | Θ  | Tue 5/14                 |                                                                                                    |                     | 9:00 AM    |            | 1:30 PM  | 2:00 PM | l line line line line line line line lin | 4:45 PM    |              |                             | 7        |
| +        | Θ  | Wed 5/15                 |                                                                                                    |                     | 9:00 AM    |            | 11:00 AM |         |                                          |            |              |                             | 2        |
| +        | Θ  | Thu 5/16                 |                                                                                                    |                     | 8:30 AM    |            | 11:00 AM |         |                                          |            |              |                             | 2        |
| +        | Θ  | Fri 5/17                 |                                                                                                    |                     |            |            |          |         |                                          |            |              |                             |          |
| +        | Θ  | Sat 5/18                 |                                                                                                    |                     |            |            |          |         |                                          |            |              |                             |          |

| <u>-</u> | ۵  | Le.                      |                                                         |                     |            | Employee T | imecards |         |             |            |              | D @                         | ) ¢         |
|----------|----|--------------------------|---------------------------------------------------------|---------------------|------------|------------|----------|---------|-------------|------------|--------------|-----------------------------|-------------|
| 0        |    | • 0                      | 20708 🔇 3 of 6 >                                        |                     |            |            |          |         | 🔂 🔻 Current | Pay Period | 🔓 🔻 All Home | 🕂 Loaded:                   | 11:43 AM    |
| List Vie | 2W | Zoom Approve Rem<br>Appr | Q̄     Ç̄       nove     Analyze       View       roval | <b>두 -</b><br>Go To |            |            |          |         |             |            | Share View F | Pend- Calculate<br>g Totals | <b>Save</b> |
|          |    | Date                     | Schedule                                                | Absence             | In         | Transfer   | Out      | In      | Transfer    | Out        | Pay Code     | Amount                      | Shift       |
| +        | Θ  | Sun 5/05                 |                                                         |                     |            |            |          |         |             |            |              |                             |             |
| +        | Θ  | Mon 5/06                 |                                                         |                     | Click to s | ee error   |          |         |             |            |              |                             |             |
| +        | Θ  | Tue 5/07                 |                                                         |                     |            |            |          |         |             |            |              |                             |             |
| +        | Θ  | Wed 5/08                 |                                                         |                     |            |            | 8:00 AM  |         |             |            |              |                             |             |
| +        | Θ  | Thu 5/09                 |                                                         |                     |            |            |          |         |             |            |              |                             |             |
| +        | Θ  | Fri 5/10                 |                                                         |                     |            |            |          |         |             |            |              |                             |             |
| +        | Θ  | Sat 5/11                 |                                                         |                     |            |            |          |         |             |            |              |                             |             |
| +        | Θ  | Sun 5/12                 |                                                         |                     |            |            |          |         |             |            |              |                             |             |
| +        | Θ  | Mon 5/13                 |                                                         |                     | 9:00 AM    |            | 10:30 AM | 1:00 PM |             | 2:45 PM    |              |                             | 3           |
| +        | Θ  | Tue 5/14                 |                                                         |                     | 9:00 AM    |            | 1:30 PM  | 2:00 PM |             | 4:45 PM    |              |                             | 7           |
| +        | Θ  | Wed 5/15                 |                                                         |                     | 9:00 AM    |            | 11:00 AM |         |             |            |              |                             | 2           |
| +        | Θ  | Thu 5/16                 |                                                         |                     | 8:30 AM    |            | 11:00 AM |         |             |            |              |                             | 2           |
| +        | Θ  | Fri 5/17                 |                                                         |                     |            |            |          |         |             |            |              |                             |             |
| +        | Θ  | Sat 5/18                 |                                                         |                     |            |            |          |         |             |            |              |                             |             |

| ÷         | ۵                                                                                                    | <u>la</u> |                                                 | Punch Actions                                   |   | r :cards |         |          |         |          | ୦ ୧      | <u></u> ( |
|-----------|----------------------------------------------------------------------------------------------------|-----------|-------------------------------------------------|-------------------------------------------------|---|----------|---------|----------|---------|----------|----------|-----------|
| Elist Vie | Image: Second system       Image: Second system       Image: Second system <td< th=""><th>Date:<br/>5/08/2024<br/>Rounded Time:<br/>12:00 AM</th><th colspan="7">Date:<br/>5/08/2024<br/>Rounded Time:<br/>12:00 AM</th><th>11:43 AM</th></td<> |           | Date:<br>5/08/2024<br>Rounded Time:<br>12:00 AM | Date:<br>5/08/2024<br>Rounded Time:<br>12:00 AM |   |          |         |          |         |          | 11:43 AM |           |
|           |                                                                                                    | Date      | Schedule                                        | Override:<br>In Punch                           |   | Out      | In      | Transfer | Out     | Pay Code | Amount   | Shift     |
| +         | Θ                                                                                                    | Sun 5/05  |                                                 | Exceptions:                                     |   |          |         |          |         |          |          |           |
| +         | Θ                                                                                                    | Mon 5/06  |                                                 | Missed Punch                                    |   |          |         |          |         |          |          |           |
| +         | Θ                                                                                                    | Tue 5/07  |                                                 | Iv 🖉 📢                                          |   |          |         |          |         |          |          |           |
| +         | Θ                                                                                                    | Wed 5/08  |                                                 | Mark as Edit Comments<br>Reviewed               |   | 8:00 AM  |         |          |         |          |          |           |
| +         | Θ                                                                                                    | Thu 5/09  |                                                 |                                                 |   |          |         |          |         |          |          |           |
| +         | Θ                                                                                                    | Fri 5/10  | E                                               | ERROR.                                          |   |          |         |          |         |          |          |           |
| +         | Θ                                                                                                    | Sat 5/11  |                                                 |                                                 |   |          |         |          |         |          |          |           |
| +         | Θ                                                                                                    | Sun 5/12  |                                                 |                                                 |   |          |         |          |         |          |          |           |
| +         | Θ                                                                                                    | Mon 5/13  |                                                 | 9:00 AM                                         | 7 | 10:30 AM | 1:00 PM |          | 2:45 PM |          |          | 3         |
| +         | Θ                                                                                                    | Tue 5/14  |                                                 | 9:00 AM                                         | ۳ | 1:30 PM  | 2:00 PM |          | 4:45 PM |          |          | 7         |
| +         | Θ                                                                                                    | Wed 5/15  |                                                 | 9:00 AM                                         | ۳ | 11:00 AM |         |          |         |          |          | 2         |
| +         | Θ                                                                                                    | Thu 5/16  |                                                 | 8:30 AM                                         | ۲ | 11:00 AM |         |          |         |          |          | 2         |
| +         | Θ                                                                                                    | Fri 5/17  |                                                 |                                                 |   |          |         |          |         |          |          |           |
| +         | Θ                                                                                                    | Sat 5/18  |                                                 |                                                 |   |          |         |          |         |          |          |           |

| =        | ۵  | L2                             |                         | Punch Actions                                   |     | necards  |          |             |              |          | <u>ې</u> ۵                       | )<br>Ф   |
|----------|----|--------------------------------|-------------------------|-------------------------------------------------|-----|----------|----------|-------------|--------------|----------|----------------------------------|----------|
| List Vie | ew | AA<br>Zoom Approve Rem<br>Appr | 20708 <b>〈 3 of 6 〉</b> | Date:<br>5/08/2024<br>Rounded Time:<br>12:00 AM |     |          |          | 🔁 ▼ Current | Pay Period 👌 | All Home | Calculate<br>Calculate<br>Totals | 11:43 AM |
|          |    | Date                           | Schedule                | Override:<br>In Punch                           | Out | In       | Transfer | Out         | Pay Code     | Amount   | Shift                            |          |
| +        | Θ  | Sun 5/05                       |                         | Exceptions:                                     |     |          |          |             |              |          |                                  |          |
| +        | Θ  | Mon 5/06                       |                         | Missed Punch                                    |     |          |          |             |              |          |                                  |          |
| +        | Θ  | Tue 5/07                       |                         | ∃~ ⊘ 📢                                          |     |          |          |             |              |          |                                  |          |
| +        | Θ  | Wed 5/08                       |                         | Mark as Edit Comments<br>Reviewed               |     | 8:00 AM  |          |             |              |          |                                  |          |
| +        | Θ  | Thu 5/09                       |                         |                                                 |     |          |          |             |              |          |                                  |          |
| +        | Θ  | Fri 5/10                       |                         | CIICK to Edit                                   |     |          |          |             |              |          |                                  |          |
| +        | Θ  | Sat 5/11                       |                         |                                                 |     |          |          |             |              |          |                                  |          |
| +        | Θ  | Sun 5/12                       |                         |                                                 |     |          |          |             |              |          |                                  |          |
| +        | Θ  | Mon 5/13                       |                         | 9:00 AM                                         |     | 10:30 AM | 1:00 PM  |             | 2:45 PM      |          |                                  | 3        |
| +        | Θ  | Tue 5/14                       |                         | 9:00 AM                                         |     | 1:30 PM  | 2:00 PM  |             | 4:45 PM      |          |                                  | 7        |
| +        | Θ  | Wed 5/15                       |                         | 9:00 AM                                         |     | 11:00 AM |          |             |              |          |                                  | 2        |
| +        | Θ  | Thu 5/16                       |                         | 8:30 AM                                         |     | 11:00 AM |          |             |              |          |                                  | 2        |
| +        | Θ  | Fri 5/17                       |                         |                                                 |     |          |          |             |              |          |                                  |          |
| +        | Θ  | Sat 5/18                       |                         |                                                 |     |          |          |             |              |          |                                  |          |

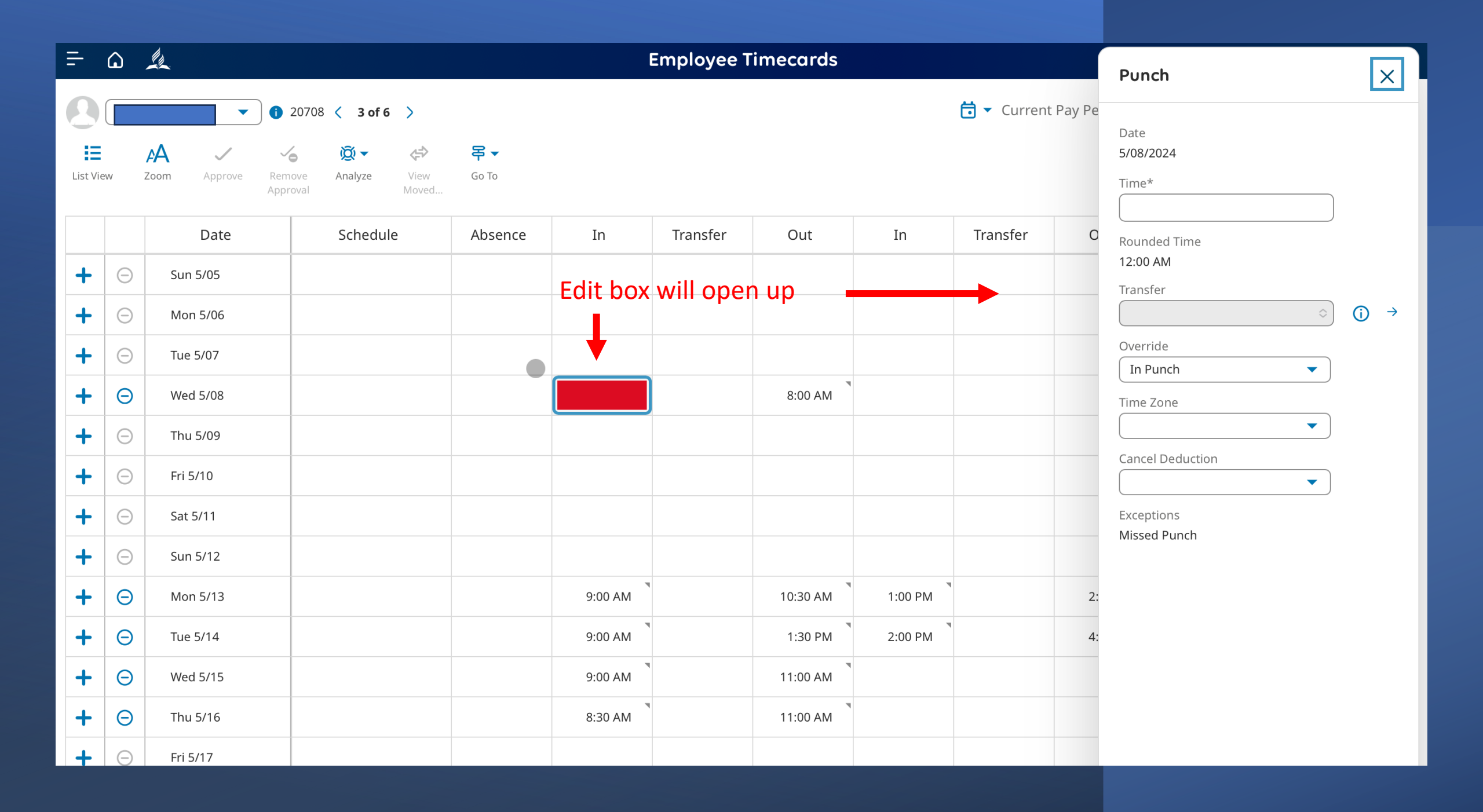

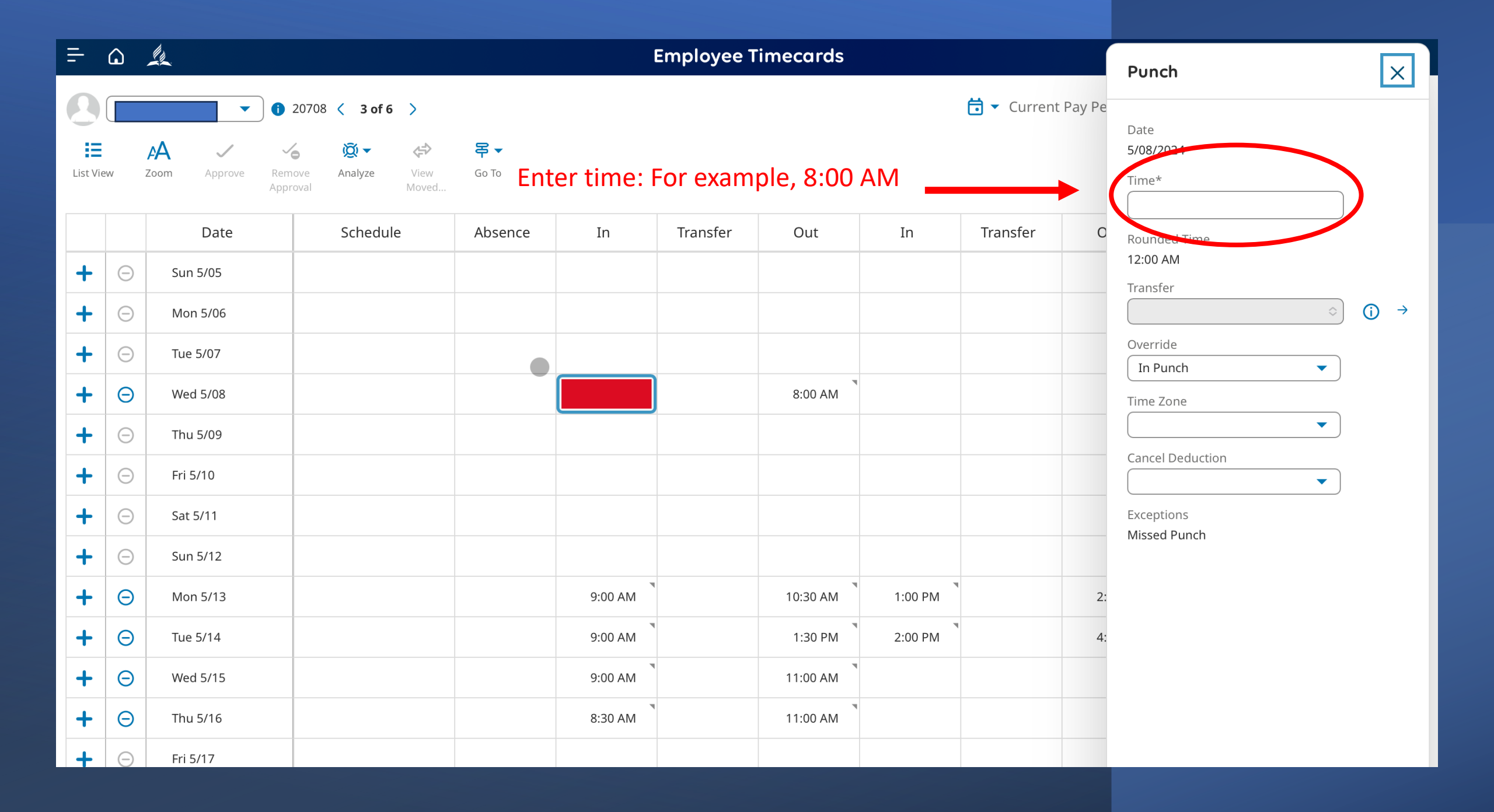

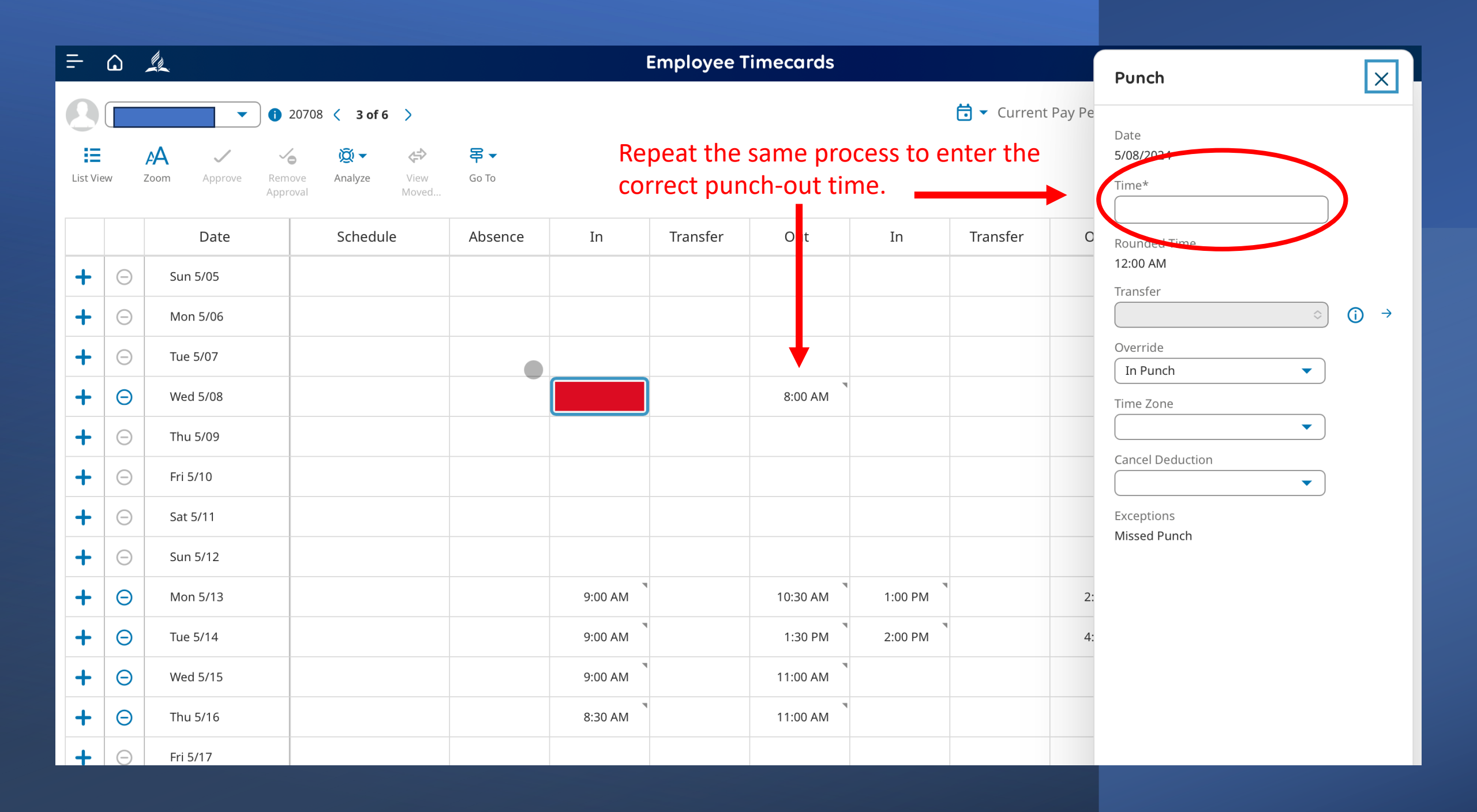

| =      | ۵      | £2                        |                             |                              |           |                   | Em        | ployee Timeco    | ards     |         |           |              |                    |                       | <u>ک</u> @ ک        |
|--------|--------|---------------------------|-----------------------------|------------------------------|-----------|-------------------|-----------|------------------|----------|---------|-----------|--------------|--------------------|-----------------------|---------------------|
| 0      |        | • •                       | 18967 <b>&lt; 96 of 606</b> | >                            |           |                   |           |                  |          |         |           | <b>i</b> - 0 | Current Pay Period | 🖧 🔻 Ad Hoc 🗧          | • Loaded: 12:06 PI  |
| List \ | ïew    | Zoom Approve Rei<br>App   | move Analyze V<br>proval M  | F ▼ View Go To loved         |           |                   |           |                  |          |         |           |              |                    | Share View<br>Pending | Calculate<br>Totals |
|        |        | Date                      | Schedule                    | Absence                      | In        | Transfer          | Out       | In               | Transfer | Out     | Pay Code  | Amount       | Shift              | Daily                 | Period              |
| +      | Θ      | Sun 5/05                  |                             |                              |           |                   |           |                  |          |         |           |              |                    |                       |                     |
| +      | Θ      | Mon 5/06                  |                             |                              | 8:31 AM   |                   | 12:30 PM  | 1:00 PM          |          | 6:15 PM | 4         |              | 9:14               | 9:14                  | 9:14                |
| +      | Θ      | Tue 5/07                  |                             |                              | 7:09 AM   |                   | 12:25 PM  | 12:55 PM         |          | 4:59 PM |           |              | 9:20               | 9:20                  | 18:34               |
| +      | Θ      | Wed 5/08                  |                             |                              | 8:40 AM   |                   | 12:30 PM  | 1:00 PM          |          | 6:36 PM |           |              | 9:26               | 9:26                  | 28:00               |
| +      | Θ      | Thu 5/09                  |                             |                              |           |                   |           |                  |          |         |           |              |                    |                       | 28:00               |
| +      | Θ      | Fri 5/10                  | Reviev                      | v Meal Pe                    | nalties a | nd Over           | rtime. If | a mista          | ke was   | made, y | ou will i | need to      | work wit           | th HR                 | 28:00               |
|        |        |                           | or Pay                      | roll to reso                 | olve it.  |                   |           |                  |          |         |           |              |                    |                       |                     |
| (      | All    | <ul> <li>All</li> </ul>   | •                           | )                            |           |                   |           |                  |          |         |           |              |                    |                       | = :: ×              |
| ſ      |        | Location                  | $\uparrow_1 \backsim$       | Job                          | ↑₂ ~      | Pa                | ay Code   | ↑ <sub>5</sub> ~ | Amount   | ~       |           | Wages        | ~                  | Rate                  | ~ 7                 |
|        | NCC/AN | PI11/Administrative Staff | 4                           | Administrative Asst Conferen | ce        | CA Meal Penalty 1 |           |                  |          | 2:00    |           |              |                    |                       |                     |
|        | NCC/AN | PI11/Administrative Staff | A                           | Administrative Asst Conferen | ce        | CA Meal Penalty 2 |           |                  |          | 1:00    |           |              |                    |                       |                     |

0:21

61:46

Administrative Asst Conference

Administrative Asst Conference

Overtime

Regular

NCC/ANPI11/Administrative Staff

NCC/ANPI11/Administrative Staff

| <u></u> = (                                                                                | ) _k     |          |                     |          |              |          | Em       | ployee Timeco | ırds     |          |          |          |                   |                | \$ ® Q           |
|--------------------------------------------------------------------------------------------|----------|----------|---------------------|----------|--------------|----------|----------|---------------|----------|----------|----------|----------|-------------------|----------------|------------------|
| 0                                                                                          | <b>.</b> |          | 18967 🔇 96 of 606 > |          |              |          |          |               |          |          |          | 苊 🕶 Cu   | irrent Pay Period | 🖧 🕶 Ad Hoc 🛛 🕤 | Loaded: 12:06 PM |
| E AA ✓ 2 版 ← 年 ← 0 目<br>List View Zoom Approve Remove Analyze View Go To<br>Approval Moved |          |          |                     |          |              |          |          |               |          |          |          |          |                   | Calculate Save |                  |
| 1 Information Timecard Approved by WAREHAM, JENELL 5/16/2024 12:09 PM                      |          |          |                     |          |              |          |          |               |          |          |          |          | ×                 |                |                  |
|                                                                                            |          | Date     | Schedule            | Absence  | In           | Transfer | Out      | In            | Transfer | Out      | Pay Code | Amount   | Shift             | Daily          | Period           |
| -                                                                                          | Θ        | Sun 5/05 |                     | ,        |              |          |          |               |          |          |          | ,        |                   | Duny           |                  |
| +                                                                                          | 0        | Mon 5/06 |                     |          | 8:31 AM      |          | 12:30 PM | 1:00 PM       |          | 6:15 PM  |          |          | 9:14              | 9:14           | 9:14             |
| -                                                                                          | 0        | Tue 5/07 |                     |          | 7:09 AM      |          | 12:25 PM | 12:55 PM      |          | 4:59 PM  |          |          | 9:20              | 9:20           | 18:34            |
| -                                                                                          | 0        | Wed 5/08 |                     |          | 8:40 AM      |          | 12:30 PM | 1:00 PM       |          | 6:36 PM  |          |          | 9:26              | 9:26           | 28:00            |
| -                                                                                          | 0        | Thu 5/09 |                     |          | 0.407.00     |          | 12.00 FM | 10011         |          | 0.5011   |          |          | 5.20              | 5.20           | 28:00            |
| -                                                                                          | 0        | Fri 5/10 | Approve             | all time | ecards b     | efore th | ne pavro | II proces     | ssing da | te, whic | h happe  | ens ever | v other           |                | 28.00            |
| T                                                                                          | 0        | Cat 5/11 | Monday              | hefore   | <b>11 ΔΜ</b> |          | - 1- 7 - |               | 0        |          | - 1- 1-  |          | /                 |                | 28.00            |
| T .                                                                                        | 0        | 541 5/11 | Wienday             | belore   | ±±/(IVI.     |          |          |               |          |          |          |          |                   |                | 28.00            |
| +                                                                                          | Θ        | Sun 5/12 |                     |          |              |          |          |               |          |          |          |          |                   |                | 28:00            |
| +                                                                                          | Θ        | Mon 5/13 |                     |          | 7:30 AM      |          | 12:00 PM | 12:30 PM      |          | 5:34 PM  |          |          | 9:34              | 9:34           | 37:34            |
| +                                                                                          | Θ        | Tue 5/14 |                     |          | 7:04 AM      |          | 12:04 PM | 12:34 PM      |          | 5:09 PM  |          |          | 9:35              | 9:35           | 47:09            |
| +                                                                                          | Θ        | Wed 5/15 |                     |          | 7:31 AM      |          | 1:20 PM  | 1:51 PM       |          | 6:23 PM  |          |          | 10:21             | 10:21          | 57:30            |
| +                                                                                          | Θ        | Thu 5/16 |                     |          | 7:23 AM      |          | 12:00 PM |               |          |          |          |          | 4:37              | 4:37           | 62:07            |
| +                                                                                          | Θ        | Fri 5/17 |                     |          |              |          |          |               |          |          |          |          |                   |                | 62:07            |
| +                                                                                          | Θ        | Sat 5/18 |                     |          |              |          |          |               |          |          |          |          |                   |                | 62:07            |

# Preparing for payroll processing

All timecards need to be approved without issues at the end of the pay period. This means every other Monday before 10 AM. If you are unsure, refer to the NCC Payroll Calendar.

Once a supervisor approves a timecard, it's important to note that the employee cannot change it. This underscores the need for accuracy and attention to detail in the initial submission.

Once the timecard is processed for payroll, it cannot be modified. If an urgent issue arises, the supervisor must work with HR and Payroll to resolve it.

| ÷      | Employee Timecards                                                                  |          |          |         |         |          |          |          |          |         |          |        |                       | D @ \$              |        |
|--------|-------------------------------------------------------------------------------------|----------|----------|---------|---------|----------|----------|----------|----------|---------|----------|--------|-----------------------|---------------------|--------|
| 0      | Current Pay Period 🖧                                                                |          |          |         |         |          |          |          |          |         |          |        | 🔏 🕶 Ad Hoc 🛛 🕤        | Loaded: 12:06 PM    |        |
| List \ | E AA イ 谷 酸マ 会 写マ<br>t View Zoom Approve Remove Analyze View Go To<br>Approval Moved |          |          |         |         |          |          |          |          |         |          |        | Share Uiew<br>Pending | Calculate<br>Totals |        |
|        |                                                                                     | Date     | Schedule | Absence | In      | Transfer | Out      | In       | Transfer | Out     | Pay Code | Amount | Shift                 | Daily               | Period |
| +      | Θ                                                                                   | Sun 5/05 |          |         |         |          |          |          |          |         |          |        |                       |                     |        |
| +      | Θ                                                                                   | Mon 5/06 |          |         | 8:31 AM |          | 12:30 PM | 1:00 PM  |          | 6:15 PM |          |        | 9:14                  | 9:14                | 9:14   |
| +      | Θ                                                                                   | Tue 5/07 |          |         | 7:09 AM |          | 12:25 PM | 12:55 PM |          | 4:59 PM |          |        | 9:20                  | 9:20                | 18:34  |
| +      | Θ                                                                                   | Wed 5/08 |          |         | 8:40 AM |          | 12:30 PM | 1:00 PM  |          | 6:36 PM |          |        | 9:26                  | 9:26                | 28:00  |
| +      | Θ                                                                                   | Thu 5/09 |          |         |         |          |          |          |          |         |          |        |                       |                     | 28:00  |
| +      | Θ                                                                                   | Fri 5/10 |          |         |         |          |          |          |          |         |          |        |                       |                     | 28:00  |
| +      | Θ                                                                                   | Sat 5/11 |          |         |         |          |          |          |          |         |          |        |                       |                     | 28:00  |
| +      | Θ                                                                                   | Sun 5/12 |          |         |         |          |          |          |          |         |          |        |                       |                     | 28:00  |
| +      | Θ                                                                                   | Mon 5/13 |          |         | 7:30 AM |          | 12:00 PM | 12:30 PM |          | 5:34 PM |          |        | 9:34                  | 9:34                | 37:34  |
| +      | Θ                                                                                   | Tue 5/14 |          |         | 7:04 AM |          | 12:04 PM | 12:34 PM |          | 5:09 PM |          |        | 9:35                  | 9:35                | 47:09  |
| +      | Θ                                                                                   | Wed 5/15 |          |         | 7:31 AM |          | 1:20 PM  | 1:51 PM  |          | 6:23 PM |          |        | 10:21                 | 10:21               | 57:30  |
| +      | Θ                                                                                   | Thu 5/16 |          |         | 7:23 AM |          | 12:00 PM |          |          |         |          |        | 4:37                  | 4:37                | 62:07  |
| +      | Θ                                                                                   | Fri 5/17 |          |         |         |          |          |          |          |         |          |        |                       |                     | 62:07  |
| +      | Θ                                                                                   | Sat 5/18 |          |         |         |          |          |          |          |         |          |        |                       |                     | 62:07  |